# CyberLink Power2Go 5 Guida per l'utente

## Copyright e limitazioni

Tutti i diritti riservati. Non è consentito riprodurre nessuna porzione della presente pubblicazione, memorizzarla in un sistema di archiviazione o trasmetterla sotto qualsiasi forma o tramite qualsiasi mezzo, elettronico, meccanico, fotocopia, registrazione o altro, senza previo consenso scritto di CyberLink Corporation.

IN BASE A QUANTO CONSENTITO DALLA LEGGE, POWER2GO VIENE FORNITO "TALE QUALE", SENZA GARANZIE DI ALCUN TIPO, ESPRESSE O IMPLICITE, INCLUSA SENZA LIMITAZIONE QUALSIASI GARANZIA PER INFORMAZIONI, SERVIZI O PRODOTTI FORNITI MEDIANTE O IN CONNESSIONE A POWER2GO E QUALSIASI GARANZIA IMPLICITA DI COMMERCIABILITÀ, IDONEITÀ A SCOPI PARTICOLARI, ASPETTATIVE DI PRIVACY O MANCATA VIOLAZIONE.

L'USO DEL SOFTWARE IMPLICA CHE L'UTENTE ACCETTA DI SOLLEVARE CYBERLINK DA OGNI RESPONSABILITÀ PER DANNI DIRETTI, INDIRETTI O EMERGENTI DERIVATI DALL'UTILIZZO DEL SOFTWARE O DEI MATERIALI CONTENUTI IN QUESTA CONFEZIONE.

I termini e le condizioni qui elencati RESTANO SOGGETTI alle leggi di Taiwan, Repubblica cinese.

Power2Go e altri nomi di società e di prodotti citati nella presente pubblicazione sono marchi registrati, utilizzati a scopo identificativo, restando di proprietà esclusiva dei rispettivi proprietari. Dolby, Pro Logic, MLP Lossless, Surround EX, e il simbolo Double-D sono marchi di fabbrica di Dolby Laboratories.

**CyberLink Quartiere generale internazionale**: CyberLink Corporation, 15F, No.100, Min-Chiuan Road, Hsin-Tian City, Taipei Hsien, Taiwan, R.O.C.

Sito Web di assistenza: support.gocyberlink.com

Telefono #: 886-2-8667-1298

Fax #: 886-2-8667-1300

Copyright © 2005 CyberLink Corporation.

# Sommario

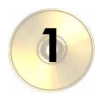

| Introduzione                                                                                              | 1        |
|----------------------------------------------------------------------------------------------------|----------|
| Presentazione                                                                                             | 2        |
| Il programma Power2Go<br>Modalità Power2Go Express<br>Modalità Power2Go<br>Barra della capacità del disco |          |
| Registrazione del software<br>Attivazione con chiave CD                                                   | 11<br>12 |
| Funzioni più recenti                                                                                      |          |
| Tipi di file e di dischi supportati                                                                       |          |
| Requisiti di sistema                                                                                      | 14       |

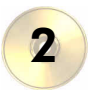

| Masterizzazione                        | 17 |
|----------------------------------------|----|
| Masterizzazione di un disco            |    |
| Preferenze                             |    |
| Opzioni di configurazione              | 20 |
| Masterizzazione di dischi              |    |
| Dischi multisessione                   |    |
| Masterizzazione di un disco di dati    |    |
| Masterizzazione di un disco musicale   | 39 |
| Masterizzazione di un disco video/foto | 44 |
| Masterizzazione di un Disco misto      | 51 |
| Copia di dischi                        | 59 |

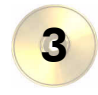

| Utility disco                        | 61 |
|--------------------------------------|----|
| Masterizzazione di un'immagine disco | 62 |
| Salvataggio di un'immagine disco     | 64 |
| Cancellazione di un disco            | 65 |
| Ripping dell'audio                   | 66 |
| Conversione di file audio            | 68 |

| Appendice             |  |
|-----------------------|--|
| Supporto tecnico      |  |
| Supporto Web          |  |
| Supporto via fax      |  |
| Supporto per telefono |  |
| Tipi di disco         |  |
| Tipi di CD            |  |
| Tipi di DVD           |  |
| Dischi Blu-ray        |  |
| ,                     |  |
|                       |  |

| Indice | ••••• |  | ••••• |  | ••••• | 81 |
|--------|-------|--|-------|--|-------|----|
|--------|-------|--|-------|--|-------|----|

### Capitolo 1:

# Introduzione

Nel presente capitolo verranno illustrate le caratteristiche principali di CyberLink Power2Go, partendo dalla descrizione delle funzioni del programma e quindi delle due modalità di masterizzazione disponibili: Power2Go e Express. Il capitolo termina con un elenco dei requisiti minimi di sistema consigliati.

Il presente capitolo include le sezioni seguenti:

- Presentazione a pag.2
- Il programma Power2Go a pag.3
- Registrazione del software a pag.11
- Funzioni più recenti a pag.13
- Tipi di file e di dischi supportati a pag.14
- Requisiti di sistema a pag.14

## Presentazione

Presentazione degli strumenti di video digitale di CyberLink. CyberLink Power2Go è un programma per la masterizzazione di dischi, particolarmente utile per la masterizzazione dei filmati creati con l'apposito software CyberLink o per la creazione di dischi musicali, di dischi dati e persino di CD di avvio.

Di seguito sono elencate le funzioni principali di Power2Go:

- masterizzazione di dischi di dati, di musica, di video e di contenuti multimediali misti
- conversione di file audio da e per i formati .MP3, .WAV e .WMA e di qualità diverse
- cancellazione del contenuto indesiderato dai dischi
- copia di interi dischi
- creazione di presentazioni da singoli file di foto
- la modalità Express supporta il trascinamento sulle icone del desktop per accelerare il processo di masterizzazione
- masterizzazione di cartelle DVD sul disco
- supporto del CD text, che include informazioni di testo aggiuntive come ad esempio la descrizione dell'artista o del brano, insieme alle tracce audio.

# II programma Power2Go

CyberLink Power2Go può essere eseguito in due modalità: Express o Power2Go. Express rappresenta la modalità più semplice poiché consente di masterizzare i dischi in due semplici passaggi. La modalità Power2Go, invece, consente di accedere a un numero maggiore di opzioni e utility.

## Modalità Power2Go Express

La modalità Power2Go Express utilizza le icone seguenti disponibili sul desktop:

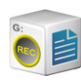

Trascinare i file di dati su questa icona per masterizzare un disco di dati. (Vedere Masterizzazione di un disco di dati in modalità Power2Go Express a pag.33.)

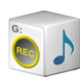

Trascinare i file musicali su questa icona per masterizzare un CD audio. (Vedere Masterizzazione di un disco musicale CD audio in modalità Power2Go Express a pag.39.)

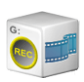

Trascinare i file video su questa icona per masterizzare un disco di filmati. (Vedere Masterizzazione di un disco video/dati in modalità Power2Go Express a pag.44.)

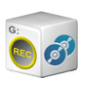

Fare doppio clic su questa icona per copiare un disco. (Vedere Copia di dischi a pag.59.)

**Nota:** È possibile fare clic e trascinare tutta la colonna di icone in un'altra posizione del desktop, oppure fare clic con il pulsante destro del mouse su una sola icona per spostarla singolarmente.

#### Masterizzazione in modalità Power2Go Express

Quando si trascinano i file nei formati appropriati sulle icone, il programma Power2Go si prepara alla masterizzazione del disco. Per aprire una finestra che consente di apportare ulteriori modifiche alla configurazione di masterizzazione, fare doppio clic sull'icona.

- Per masterizzare un disco di dati, vedere Masterizzazione di un disco di dati in modalità Power2Go Express a pag.33.
- Per masterizzare un CD audio, vedere Masterizzazione di un disco musicale CD audio in modalità Power2Go Express a pag.39.
- Per masterizzare un disco di filmati, vedere Masterizzazione di un disco video/dati in modalità Power2Go Express a pag.44.
- Per copiare un disco, vedere Copia di dischi a pag.59.

Se non è necessario aggiungere altri file o modificare la configurazione di masterizzazione, fare clic sul pulsante **Rec** dopo aver trascinato i file sull'icona. Verrà immediatamente avviato il processo di masterizzazione e il relativo avanzamento verrà visualizzato sull'icona. Per interrompere il processo di masterizzazione, fare clic su **Stop**.

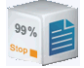

Quando si fa clic con il pulsante destro del mouse su un'icona del desktop, verrà aperto un menu di comandi che consente di controllare le attività di masterizzazione.

|   | Aggiungi/Rimuovi contenuto |
|---|----------------------------|
|   | Masterizza adesso          |
|   | Cancella disco             |
|   | Cancella tutto             |
| ¥ | G:\LITE-ON LXR-40243 US01  |
|   | Guida                      |

Fare clic su una voce di menu per eseguire l'attività corrispondente.

### Configurazione della modalità Power2Go Express

Quando si fa clic con il pulsante destro del mouse sull'icona nella barra delle applicazioni, verrà visualizzato un menu di comandi che consente di controllare le icone della modalità Express, di cancellare un disco e gestire il programma Power2Go.

|   | Nascondi icona Dati                                                                                                    |   |
|---|----------------------------------------------------------------------------------------------------|---|
|   | Nascondi icona Audio                                                                                                    |   |
|   | Nascondi icona Video                                                                                                    |   |
|   | Nascondi icona Copia                                                                                                    |   |
|   | Nascondi tutte le icone                                                                                                  |   |
|   | Usa icone grandi                                                                                                    |   |
|   | Cambia Skin                                                                                                    | ۲ |
|   |                                                                                                    |   |
|   | Sempre in primo piano                                                                                                    |   |
| • | Sempre in primo piano<br>Esegui il programma all'avvio del sistema                                                       |   |
| ~ | Sempre in primo piano<br>Esegui il programma all'avvio del sistema<br>Cancella disco                                     |   |
| • | Sempre in primo piano<br>Esegui il programma all'avvio del sistema<br>Cancella disco<br>Informazioni su                  |   |
| ~ | Sempre in primo piano<br>Esegui il programma all'avvio del sistema<br>Cancella disco<br>Informazioni su<br>Guida         |   |
| • | Sempre in primo piano<br>Esegui Il programma all'avvio del sistema<br>Cancella disco<br>Informazioni su<br>Guida<br>Esci |   |

Per fare in modo che un'icona non venga visualizzata sul desktop, utilizzare una delle opzioni di **Nascondi**. Quando si desidera visualizzare di nuovo sul desktop l'icona precedentemente nascosta, è possibile utilizzare la stessa opzione visualizzata come **Mostra**. È anche possibile visualizzare sul desktop icone grandi e piccole.

Selezionare l'opzione **Sempre in primo piano** per tenere Power2Go in primo piano rispetto agli altri programmi in esecuzione.

Selezionare l'opzione **Esegui il programma all'avvio del sistema** per eseguire Power2Go ogni volta che si accende il computer.

Fare clic su Cancella disco... per cancellare un disco riscrivibile.

Fare clic su **Informazioni su** per visualizzare le informazioni sulla versione di Power2Go, fare clic su **Help** per aprire il file della guida e fare clic su **Esci** per chiudere la modalità Power2Go Express.

### Modifica degli skin della modalità Power2Go Express

La modalità Power2Go Express fornisce diversi skin che consentono di modificare l'aspetto delle icone del desktop. Per utilizzare uno skin diverso, fare clic con il pulsante destro del mouse sulla barra delle applicazioni per aprire il menu dei comandi, fare clic sull'opzione **Cambia skin...**, quindi selezionare uno skin. Se si desidera utilizzare uno skin personalizzato, fare clic sull'opzione **Sfoglia...** Nella finestra di dialogo che appare, aprire il file dello skin che si desidera utilizzare. Le icone di Power2Go Express cambiano sullo skin selezionato.

## Modalità Power2Go

La modalità Power2Go si apre in un'interfaccia di programma. Per impostazione predefinita, ogni volta che si esegue il programma in modalità Power2Go viene aperta la finestra Seleziona un'attività di masterizzazione. In modalità Power2Go è anche disponibile una finestra con una serie di pulsanti che consentono di eseguire tutte le varie attività di Power2Go.

Per avviare un'attività di masterizzazione nella finestra Seleziona attività di masterizzazione, fare clic su un'icona e quindi su **OK**.

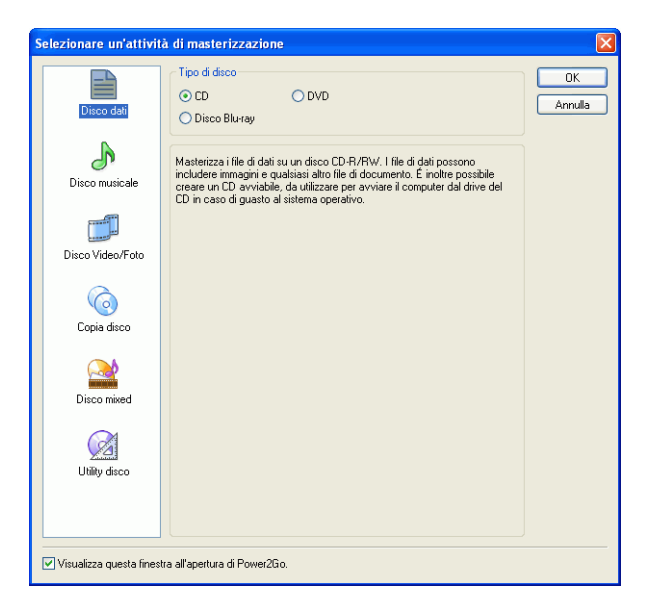

Per disabilitare la finestra Seleziona un'attività di masterizzazione, deselezionare l'opzione **Visualizza questa finestra all'apertura di Power2Go**. Di seguito sono illustrate le icone disponibili nella finestra Seleziona un'attività di masterizzazione:

|                                                                                                    | Masterizza file di dati sul disco.                                                                                                    |
|----------------------------------------------------------------------------------------------------|----------------------------------------------------------------------------------------------------|
| A                                                                                                    | Masterizza file audio sul disco.                                                                                                    |
| and a second second sec | Masterizza file video sul disco.                                                                                                    |
| 6                                                                                                    | Copia il contenuto del disco in un disco vuoto.                                                                                                    |
|                                                                                                    | Masterizza contenuto multimediale misto su disco.                                                                                                    |
| >                                                                                                    | Masterizza un'immagine disco sul disco. (Vedere<br>Masterizzazione di un'immagine disco a pag.62.)                                                                                                    |
| > 6                                                                                                    | Salva un'immagine disco sul disco rigido per la<br>masterizzazione successiva. Vedere Salvataggio di<br>un'immagine disco a pag.64.                                                                                                    |
| > 🚱                                                                                                    | Cancella un disco riscrivibile. (Vedere Cancellazione di un disco a pag.65.)                                                                                                    |
| <u>@</u> > 🅎                                                                                                    | Effettua il ripping di tracce audio da un CD audio nel disco rigido. Vedere Ripping dell'audio a pag.66.                                                                                                    |
| <u>@</u> > <b>#</b>                                                                                                    | Converte un file audio su un formato adio diverso. (È<br>possibile convertire da e per i formati .MP3, .WAV e<br>.WMA). Converte inoltre file audio in qualità diverse.<br>Vedere Conversione di file audio a pag.68.                                                              |
| >                                                                                                    | Apre il programma LabelPrint. Per ulteriori<br>informazioni su questo argomento, vedere la guida in<br>linea di LabelPrint. (LabelPrint è una funzione<br>opzionale di Power2Go. La versione di Power2Go in<br>uso, potrebbe avere questa funzione limitata o non<br>disponibile). |

Quando si chiude o si disabilita la finestra Seleziona un'attività di masterizzazione, nella parte superiore della finestra principale del programma viene visualizzata una serie di pulsanti che consentono di accedere ad alcune funzioni importanti.

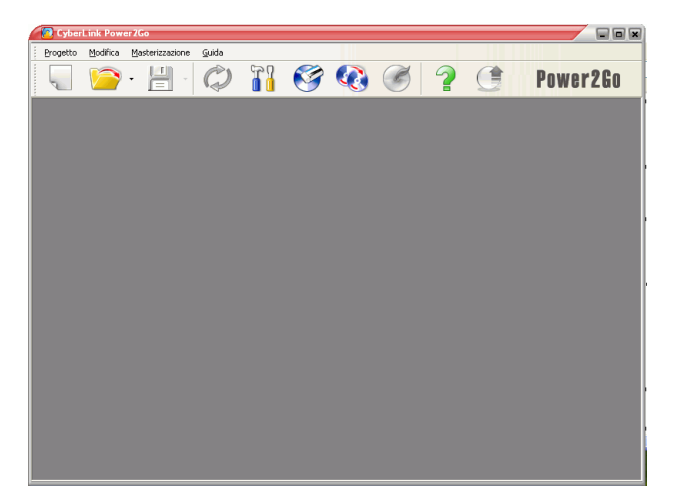

Di seguito sono descritti i pulsanti disponibili:

| ~                     | Avvia una nuova attività di masterizzazione.                                                         |
|-----------------------|----------------------------------------------------------------------------------------------------|
|                       | Apre un progetto esistente.                                                                          |
|                       | Salva un progetto esistente. Per salvare un progetto con un altro nome, fare clic sulla freccia giù. |
| ¢                     | Aggiorna le informazioni sul disco o sull'unità visualizzate.                                        |
|                       | Visualizza le informazioni di configurazione del disco, dell'unità e del progetto.                   |
|                       | Cancella un disco                                                                                    |
|                       | Copia un disco                                                                                       |
| <ul> <li>Ø</li> </ul> | Masterizza un disco.                                                                                 |
| ?                     | Apre il file della guida.                                                                            |
|                       | Aggiornare il programma su Internet.                                                                 |
| Power2Go              | Visualizza le informazioni sulla versione di<br>Power2Go.                                            |

### Barra della capacità del disco

Nella parte inferiore della finestra del programma si trova la barra di capacità, che visualizza un grafico della capacità massima e corrente del disco.(La barra della capacità appare dopo aver selezionato un'attività di masterizzazione). Sotto il grafico sono riportate informazioni dettagliate sul disco, quali il numero delle cartelle e dei file nel progetto corrente e sul disco e lo spazio libero e non utilizzato del disco. Utilizzare questa barra per tenere traccia della quantità del contenuto aggiunto al disco.

0MB 50MB 100MB 150MB 200MB 200MB 250MB 300MB 350MB 400MB 450MB 550MB 550MB 600MB 650MB 600MB 650MB 700MB Cartelle: 0 File: 0 Capacità del disc: 667,196 KB Spazio libero: 66,556 KB Spazio utilizzato: 940 KB

La barra della capacità visualizza una determinata quantità di spazio utilizzato anche prima dell'aggiunta di file da masterizzare sul disco. Ciò è dovuto al fatto che vengono masterizzati più dati di quelli effettivamente selezionati. Questi dati supplementari includono il file system del disco, dati specifici del formato di file prescelto, nonché spazi fissi che devono essere mantenuti tra file, sessioni e tracce audio. Lo spazio utilizzato reale viene visualizzato sulla barra della capacità al fine di fornire un'indicazione precisa di quanti dati possono essere masterizzati sul disco, invece di affidarsi a prove e segnalazioni di errore nel caso si riempia il disco oltre la sua capacità.

## **Registrazione del software**

Dopo aver installato il programma, viene visualizzata una finestra di registrazione, che richiede la registrazione del prodotto. È importante registrare il software per ricevere assistenza tecnica o altre informazioni da CyberLink.

| Grazie p<br>CyberLi<br>Registra<br>tecnica<br>massim<br>vostro d | ALink<br><b>Ner2Go™ 5</b><br>ber aver scelto II software di<br>nk.<br>atevi oggi per ricevere assistenza<br>e utili informazioni per usufruire ai<br>oelie possibilità multimediaii dei<br>computer.                                                                                                    |                                    |
|------------------------------------------------------------------|----------------------------------------------------------------------------------------------------|------------------------------------|
| Nome:<br>Cognome:<br>Email:<br>Digitare di nuovo<br>email:       | Image: Si, desidero ricevere il notziario informativo di CyberLink.           Image: Si, desidero ricevere il notziario informativo di CyberLink.           Image: Si, desidero ricevere il notziario informativo di CyberLink.           Image: Si, desidero ricevere il notziario informativo di CyberLink.           Image: Si, desidero ricevere il notziario informativo di CyberLink.           Image: Si, desidero ricevere il notziario informativo di CyberLink.           Image: Si, desidero ricevere il notziario informativo di CyberLink.           Image: Si desidero ricevere il notziario informativo di CyberLink.           Image: Si desidero ricevere il notziario informativo di CyberLink.           Image: Si desidero ricevere il notziario informativo di CyberLink.           Image: Si desidero ricevere il notziario informativo di CyberLink.           Image: Si desidero ricevere il notziario informativo di CyberLink.           Image: Si desidero ricevere il notziario informativo di CyberLink.           Image: Si desidero ricevere il notziario informativo di CyberLink.           Image: Si desidero ricevere il notziario informativo di CyberLink.           Image: Si desidero ricevere il notziario informativo di CyberLink.           Image: Si desidero ricevere il notziario informativo di CyberLink.           Image: Si desidero ricevere il notziario informativo di CyberLink.           Image: Si desidero ricevere il notziario informativo di CyberLink.           Image: Si desidero ricevere il notziario informativo di Cyb | Registra ora<br>Awisami in seguito |

Per registrare il software, attenersi alla seguente procedura:

- 1. Immettere i dati personali nelle caselle di immissione Nome, Cognome e Email.
  - Selezionare una o entrambe le opzioni per ricevere informazioni da CyberLink o deselezionarle se non si desidera ricevere tali informazioni.
- 2. Fare clic su Registrarsi adesso.
  - Se si desidera registrare questo prodotto in un momento successivo, fare clic su **Visualizza in seguito**. La finestra di registrazione si aprirà ogni volta che si esegue il programma fino all'avvenuta registrazione.

## Attivazione con chiave CD

Dopo la scadenza del periodo di prova, occorre una chiave CD per attivare la versione Cyberlink Power2Go Deluxe. La chiave CD si trova nella confezione, sulla copertina del CD o nel messaggio e-mail di conferma di acquisto.

Per attivare il software prima della scadenza del periodo di prova, attenersi a quanto segue:

- 1. Aprire Power2Go. Fare clic su ? sulla barra del menu, quindi su Immetti chiave di attivazione. Si apre la finestra Attivazione chiave di Power2Go.
- **2.** Immettere la chiave CD e fare clic su **Attiva**. Power2Go è ora aggiornato alla versione Deluxe.

# Funzioni più recenti

Questa sezione descrive le funzioni più recenti nel programma CyberLink Power2Go.

### Masterizzazione dati

- Masterizzazione dischi Blu-ray
- Masterizzazione su dischi DVD-R DL (8,5G)
- Dimensione CD personalizzata

### Masterizzazione di musica

- Supporto CD Text avanzato
- Masterizzazione di CD musicali mediante l'audio di video clip
- Personalizzazione dei vuoti tra le tracce durante la creazione di CD audio

### Masterizzazione di video

- Ritaglio video
- Impostazioni immagini in miniatura per menu VCD/DVD
- Authoring di filmati DVD basati su capitolo per una migliore navigazione

### Altro

- Opzioni di velocità di lettura durante la copia dei dischi
- Supporto al file system UDF 2.5
- Aggiunta di interfacce (skin) Express
- Visualizzazione dei registri di masterizzazione

## Tipi di file e di dischi supportati

- Formati musicali: CD audio, .MP3, .WMA, .WAV
- Formati video: .AVI, .DAT (MPEG-1), .MPE, .MPG, .MPEG, .WMV
- Formati immagine: .BMP, .GIF, .JPE, .JPEG, .JPG, .PSD
- **Tipi disco**: CD-R/RW, DVD-R/RW, DVD+R/RW, DVD-RAM, DVD+R/-R DL, Blu-ray (BD)

## Requisiti di sistema

Di seguito sono illustrati i requisiti minimi di sistema per il processo di masterizzazione. Il sistema, pur soddisfacendo questi requisiti minimi, potrebbe richiedere maggiore capacità durante l'esecuzione di specifiche operazioni di masterizzazione.

| Requisiti minimi di sistema  |                                                                                                    |  |  |
|------------------------------|----------------------------------------------------------------------------------------------------|--|--|
| Sistema operativo            | • Windows XP/2000/ME/98SE (Windows XP/2000 consigliato)                                                                                                    |  |  |
| Risoluzione dello<br>schermo | • 800 x 600 pixel o superiore                                                                                                    |  |  |
| Memoria                      | <ul> <li>128MB SDRAM per la masterizzazione di<br/>musica e dati</li> <li>256 MB DDR RAM (512MB consigliati)<br/>per la masterizzazione di video</li> </ul> |  |  |

| Requisiti minimi di sistema            |                                                                                                    |  |
|----------------------------------------|----------------------------------------------------------------------------------------------------|--|
| CPU                                    | <ul> <li>Produzione VCD (MPEG-1): Intel<br/>Pentium II 450 MHz</li> <li>Produzione DVD (MPEG-2): Intel<br/>Pentium III 800 MHz o AMD Athlon 700<br/>MHz (Intel Pentium 4 2.0 GHz o AMD<br/>Athlon 2100+ o superiore consigliato)</li> </ul> |  |
| Spazio disponibile<br>sul disco rigido | <ul> <li>1 GB per la creazione di video VCD</li> <li>5~10 GB per la creazione di video DVD</li> </ul>                                                                                                    |  |

CyberLink Power2Go

### Capitolo 2:

# Masterizzazione

CyberLink Power2Go offre numerose funzioni di masterizzazione, inclusi la masterizzazione di dischi di dati, di dischi musicali, di dischi video, di dischi di avvio e la copia dell'intero contenuto di un disco. È possibile masterizzare CD o DVD di vari formati. Prima di procedere alla masterizzazione di un disco, è possibile impostare la configurazione di masterizzazione in modo da ottenere il risultato appropriato.

Il presente capitolo include le sezioni seguenti:

- Masterizzazione di un disco a pag.18
- Masterizzazione di dischi a pag.32
- Copia di dischi a pag.59

# Masterizzazione di un disco

Prima di avviare il processo di masterizzazione dei dischi, può essere opportuno impostare la configurazione più compatibile con il masterizzatore in uso e i dischi che si desidera masterizzare. Fare clic

sul pulsante **Configurazione/Informazioni** per aprire una finestra che mostra le informazioni di configurazione sul disco e il masterizzatore.

### Preferenze

Power2Go offre diversi tipi di preferenze per adattare il programma ai metodi di lavoro dell'utente. Per visualizzare le preferenze del programma, fare clic su **Progetto**, quindi su **Preferenze**.

### Generale

Fare clic sulla scheda Generale per visualizzare le Preferenze generali.

| Generale Capacità Database | _ |
|----------------------------|---|
|                            |   |
| Directory temporanea:      |   |
| C:\temp Stodia             |   |
|                            |   |
|                            |   |
|                            |   |
|                            |   |
|                            |   |
|                            |   |
|                            |   |
|                            |   |
|                            |   |
|                            |   |
|                            |   |
|                            |   |
|                            |   |
| OK Annula                  |   |

- **Directory temporanea**: consente di impostare una directory di lavoro dove Power2Go salva i file temporanei senza eseguire la masterizzazione.
- Stampa etichetta disco dopo masterizzazione: visualizza un pulsante per avviare il programma LabelPrint immediatamente dopo la masterizzazione, per poter stampare le etichette dei dischi e altri tipi di etichette.

**Nota:** LabelPrint è una funzione opzionale di Power2Go. La versione di Power2Go in uso, potrebbe avere questa funzione limitata o non disponibile. Per ottenere questa funzione senza alcuna limitazione, acquistare o installare la versione commerciale di LabelPrint. Consultare il sito web online di Cyberlink per ulteriori informazioni sull'acquisto di LabelPrint.

### Capacità

Fare clic sulla scheda Capacità per visualizzare le Preferenze di capacità.

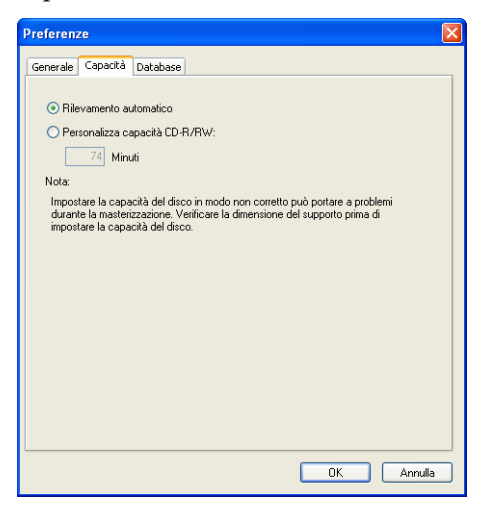

• **Capacità CD**: consente di impostare una dimensione di disco personalizzata se il CD in uso può contenere più di 700MB. Per abilitare questa opzione, selezionare **Personalizza capacità CD-R/RW**, quindi immettere la nuova dimensione nella casella di immissione **Minuti**.

#### Database

Fare clic sulla scheda Database per visualizzare le Preferenze connessione Internet.

| Preferenze            | ×     |
|-----------------------|-------|
| Generale Capacità Dat | abase |
| Usa server proxy      |       |
| Server proxy:         |       |
| Nome utente:          |       |
| Password:             |       |
| Numero porta:         | 80    |
|                       |       |
|                       |       |
|                       |       |
|                       |       |
|                       |       |
|                       |       |
|                       |       |
|                       |       |
|                       |       |

• Usa Server Proxy: consente di recuperare informazioni relative ai CD musicali da Internet prima della masterizzazione. Per abilitare questa opzione, selezionare Usa Server Proxy, quindi immettere le informazioni necessarie nelle caselle di immissione Server Proxy, Nome Utente, Password e Numero Porta. (Questa opzione può essere particolarmente utile per superare un firewall.)

## Opzioni di configurazione

Per aprire la finestra Configurazione/Informazioni, fare clic su nella finestra principale del programma. Verrà visualizzata la finestra Configurazione/Informazioni in cui sono disponibili schede che contengono informazioni sulla configurazione relative all'attività di masterizzazione corrente. (Se non è stata selezionata alcuna attività di masterizzazione, appare la sola scheda Informazioni). Le tabelle e le opzioni che esse contengono dipendono dall'attività di masterizzazione prescelta.

### Scheda Informazioni

Nella scheda Informazioni sono visualizzate le informazioni sul masterizzatore selezionato, sul disco inserito nell'unità, nonché sul progetto corrente. Per visualizzare ulteriori informazioni, fare clic sulla casella + accanto alla voce desiderata.

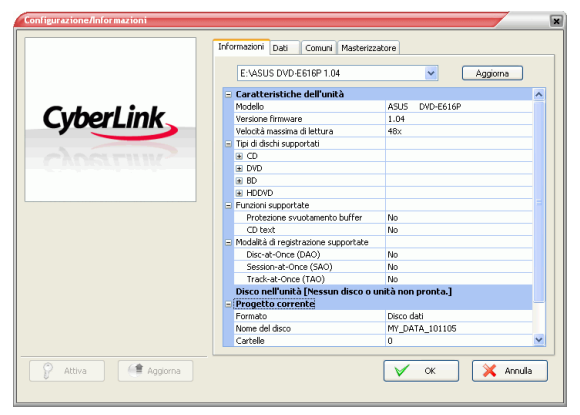

• Se si cambiano i dischi o si seleziona un'altra unità, fare clic su **Aggiorna** per garantire la visualizzazione delle informazioni più aggiornate.

### Scheda Dati

La scheda Dati visualizza opzioni per la creazione di CD dati, CD Extra o Mixed Mode.

| Configurazione/Informazioni |                                                              |
|-----------------------------|--------------------------------------------------------------|
|                             | Informazioni Dati Comuni Masterizzatore                      |
|                             | Rendi il disco un disco di avvio                             |
| Cyberl ink                  | Per selezionare un'immagine, fare clic su 'Sfoglia'. Sfoglia |
| Cyber Link                  | Usa un dischetto avvio                                       |
| CyberLink                   | Crea disco di esecuzione automatica                          |
|                             | Per selezionare un file, fare clic su 'Sfoglia'. Sfoglia.    |
|                             | Per selezionare un'icona, fare clic su 'Sfoglia'. Sfoglia    |
|                             | File system: ISO9660/Joliet                                  |
|                             | Suddivisione automatica del contenuto per capacità disco     |
|                             |                                                              |
|                             |                                                              |
| Attiva ( Aggiorna           | CK X Annula                                                  |

- Rendi il disco avviabile: questa opzione consente di creare un CD, DVD o disco Blu-ray di avvio, che può essere utilizzato per avviare il computer dall'unità CD, DVD o Bluray in caso di problemi al sistema operativo. Per masterizzare un CD/DVD o disco Blu-ray di avvio, è necessario un file di avvio, che può essere incluso nell'unità disco rigido o in un dischetto floppy di avvio. Selezionare l'opzione Usa un file immagine di avvio, quindi fare clic su Sfoglia... per individuare il file che si desidera utilizzare oppure selezionare Usa un dischetto floppy di avvio.
- Crea disco di esecuzione automatica: se questa opzione è selezionata, all'inserimento del CD verrà automaticamente eseguito il programma selezionato. Fare clic su Sfoglia, quindi individuare il file di esecuzione automatica che si desidera utilizzare. Quando questa opzione è disabilitata, all'inserimento del CD non verrà eseguita alcuna operazione.
- **Cambia icona del disco**: questa opzione consente di cambiare l'icona che compare quando si visualizza il disco in Windows Explorer. Fare clic su **Sfoglia...**, quindi individuare il file dell'icona (.ICO) che si desidera utilizzare.
- **File system**: impostare il File system (ISO9660/Joliet, UDF 1.5, UDF 2.0, o UDF 2.5) del disco in fase di masterizzazione.

• Suddividi automaticamente il contenuto per capacità: suddivide automaticamente i file da masterizzare in volumi (porzioni) secondo la dimensione del disco di destinazione.

### Scheda CD audio

La scheda CD audio visualizza le opzioni per la creazione di un CD audio, di un CD Extra o di un CD Mixed Mode.

| Configurazione/Informazioni |                                                                                                    |
|-----------------------------|----------------------------------------------------------------------------------------------------|
| CryberLink                  | Information Devide Hesterizzatore Abur Abur Compositore Compositore Compositore                                                                                                    |
|                             | Arrangiatore: Contenti Contenti Interfect Por CeNt Interfect Interfect Inter |
| Attiva Aggiorna             | V OK Krula                                                                                                    |

- Abilita CD text: consente di aggiungere informazioni testuali (album o nome dell'artista) alle tracce audio. Immettere le informazioni desiderate nelle apposite caselle di immissione.
- Normalizza il volume di tutte le tracce del CD: regola il volume di tutte le tracce audio presenti sul CD allo stesso livello.
- Suddividi automaticamente il contenuto per capacità: suddivide automaticamente i file da masterizzare in volumi (porzioni) secondo la dimensione del disco di destinazione.
- Inserisci spazio vuoto tra le tracce: consente di aggiungere silenzio tra le tracce. Immettere la durata desiderata nella casella Secondi.

### Scheda Qualità MP3

La scheda Qualità MP3 visualizza le opzioni per la creazione di un

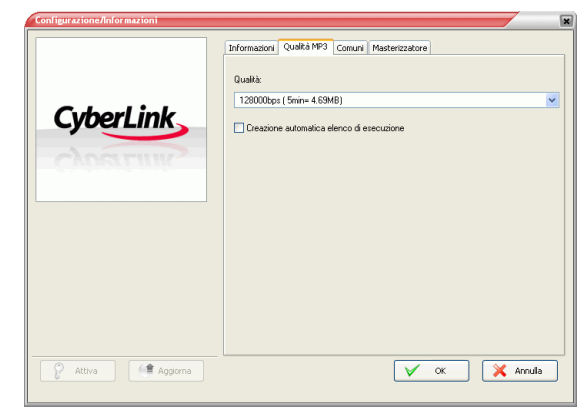

disco musicale MP3.

- Qualità: Selezionare una qualità nella casella a discesa.
- Elenco di riproduzione automatico: crea un elenco di riproduzione in base ai brani aggiunti al disco.

#### Scheda Qualità WMA

La scheda Qualità WMA visualizza le opzioni per la creazione di un disco musicale WMA

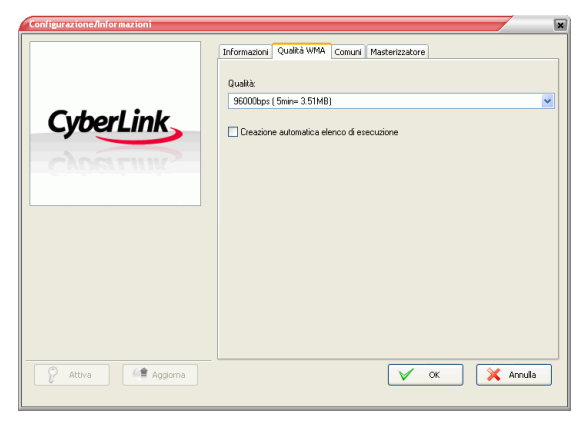

- **Qualità**: Selezionare una qualità nella casella a discesa.
- Elenco di riproduzione automatico: crea un elenco di riproduzione in base ai brani aggiunti al disco.

### Scheda Video (per VCD)

La scheda Video visualizza le opzioni per la creazione di un VCD o DVD video. Le opzioni descritte di seguito sono pertinenti solo al

|           | Formato TV                                             |                      |
|-----------|--------------------------------------------------------|----------------------|
|           | ● NTSC                                                 | ○ PAL                |
| CyberLink | Salva su disco rigido<br>Salva immagine disco          | 🔿 Salva cartella DVD |
| CYDERLINK | Crea cartella DVD sul disco ri                         | gido                 |
|           | C:\temp\                                               | Sfoglia              |
|           | Corie di menua della foto cui                          | direct               |
|           |                                                        | 0.00                 |
|           |                                                        |                      |
|           |                                                        |                      |
|           | Prima azione riproducibile:                            |                      |
|           | Prima azione riproducibile:<br>Menu principale display | ×                    |
|           | Prima azione riproducibile:<br>Menu principale display | M                    |
|           | Prima azione riproducibile:<br>Menu principale display | ×                    |
|           | Prima azione riproducibile:<br>Menu principale display | <u>v</u>             |

VCD.

- Formato TV: impostare il formato TV (NTSC o PAL) del video da masterizzare sul disco.
- **Back up di foto su disco**: crea copie di backup delle foto originali la cui risoluzione è superiore a quella della produzione finale del filmato.
- **Prima azione riproducibile**: imposta la prima azione che farà il lettore VCD quando si inserisce questo disco.

### Scheda Video (per DVD)

La scheda Video visualizza le opzioni per la creazione di un VCD o DVD video. Le opzioni descritte di seguito sono pertinenti solo al DVD.

| Configurazione/Informazioni | Informazioni Wideo Comuni Masterizzatore                                  |
|-----------------------------|---------------------------------------------------------------------------|
|                             | Formato TV<br>O NTSC O PAL                                                |
| CyberLink                   | Salva su disco rigido<br>Salva immagine disco Salva cartella DVD          |
| CyberLink                   | Crea cartella DVD sul disco rigido                                        |
|                             | C:Vemp\ Stogia                                                            |
|                             | Copie di Interna della fato sa daco     Attiva adattamento automatico DVD |
|                             | Prima azione riproducibile:                                               |
|                             | Menu principale display                                                   |
|                             | LPCM     O Dolby Digital                                                  |
| Attiva C Aggiorna           | V OK X Amula                                                              |

- Formato TV: impostare il formato TV (NTSC o PAL) del video da masterizzare sul disco.
- Salva su disco rigido: selezionare un'opzione per masterizzare sia un'immagine disco sia una cartella DVD o soltanto una cartella DVD sul disco rigido. Se si seleziona l'opzione Crea cartella DVD sul disco rigido, fare clic su Sfoglia... per individuare la cartella da utilizzare.
- **Back up di foto su disco**: crea copie di backup delle foto originali la cui risoluzione è superiore a quella della produzione finale del filmato.
- Attiva adattamento automatico DVD: selezionare questa opzione per adattare automaticamente il video su un disco con la migliore qualità.
- Formato audio: Selezionare LPCM (formato audio non compresso) o Dolby Digital (utilizza il formato di codifica commerciale Dolby Digital).

**Nota:** La versione di Power2Go in uso, potrebbe avere questa funzione limitata. Per ottenere questa funzione senza alcuna limitazione, acquistare o installare la versione commerciale di Power2Go. (Per controllare la versione di Power2Go in uso, fare clic sul pulsante **Informazioni su**). Le informazioni sulla versione sono fornite nel file Readme. • **Prima azione riproducibile**: imposta la prima azione che farà il lettore DVD quando si inserisce questo disco.

### Scheda HighMAT

La scheda HighMAT visualizza le opzioni per la creazione di un disco

| CyberLink           | Informazori HdrMAT Conuni Masterizzatore Peteritazore Darda dapositiva: Tranizione 3 second  Vessuro Tendina destra Musica di ostofando: Pet selecionare un file, fare clic su Sfogle. Immagne di tondo del meru Sugarimento: Pet selecionare un file, fare clic su Stogle. Umagne di tondo del meru Sugarimento: Pet selecionare insulationajon di ulfizzare unitelemente insulationajon di ulfizzare unitelemente insulationagione organale de 60 x 400 (o emile) CvPtogam Files/QeteLink/Power2GolMerußlack/ground.jpg Stogla. |
|---------------------|----------------------------------------------------------------------------------------------------|
| P Attiva C Aggiorna | V OK X Amula                                                                                                    |

### HighMAT

- **Durata diapositiva**: selezionare una durata dalla casella a discesa. Per controllare manualmente una presentazione, selezionare **Manuale**.
- **Transizione**: Selezionare il tipo di transizione (**Nessuna** o **Tendina a destra**) che si desidera utilizzare nella presentazione.
- **Musica di sottofondo**: per impostare la musica di sottofondo sulla pagina di menu del disco, fare clic su **Sfoglia...**, quindi individuare il file musicale da utilizzare.
- Immagine di sfondo del menu: per impostare un'immagine di sfondo sulla pagina di menu del disco, fare clic su Sfoglia..., quindi individuare il file immagine da utilizzare.

**Nota:** Per ottenere i migliori risultati, si consiglia di utilizzare un'immagine la cui risoluzione originale sia di 640 x 480 (o più simile possibile).

### Scheda Comuni

La scheda Comune visualizza le opzioni disponibili quando si masterizzano diversi tipi di dischi.

| Configurazione/Informazioni | ×                                                                      |
|-----------------------------|------------------------------------------------------------------------|
|                             | Informationi Dati Comuni Masterizzatore Nome del disco:                |
| CyberLink                   | MY_DATA_101105<br>O Usa data e ota originali<br>O Usa data e ota commi |
| суратик                     | Usa questa data e questa ora<br>10/11/2005                             |
|                             |                                                                        |
|                             |                                                                        |
|                             |                                                                        |
| C Attiva Aggiorna           | V OK XAnnula                                                           |

- Nome del disco: immettere un nome per il disco che verrà visualizzato sul lettore durante la riproduzione del disco.
- Usa data e ora originali: questa opzione consente di utilizzare la data e l'ora originali dei file che verranno masterizzati sul disco.
- Usa data e ora correnti: questa opzione consente di utilizzare la data e l'ora correnti del computer.
- Usa questa data e questa ora: questa opzione consente di utilizzare la data e l'ora desiderate.

### Scheda Masterizzatore

Nella scheda Masterizzatore vengono visualizzate le informazioni sul masterizzatore in uso e le opzioni per il controllo del relativo funzionamento.

| CyberLink           |          |
|---------------------|----------|
| 🖗 Attiva 🦛 Aggiorna | Vvordab. |

- **Masterizzatore:** visualizza il masterizzatore di dischi selezionato.
- Velocità di scrittura: consente di selezionare una velocità di scrittura dall'elenco a discesa.
- Numero di copie: immettere il numero di copie del disco che si desidera masterizzare.
- Abilita protezione svuotamento buffer: se si abilita questa opzione, i dati verranno scritti sul disco senza interruzioni. Un'eventuale interruzione durante il processo di scrittura dei dati può creare un disco inutilizzabile.
- Simulazione di scrittura prima della masterizzazione: questa opzione consente di simulare il processo di scrittura per verificare che il masterizzatore sia in grado di masterizzare il disco alla velocità selezionata, senza errori.

**Nota:** Se è stata abilitata la protezione da svuotamento del buffer o se in precedenza sono stati masterizzati CD con la configurazione corrente, è necessario eseguire una simulazione.

• Chiudi disco: selezionare questa opzione per proteggere il disco da scrittura. Al termine del processo di masterizzazione corrente, non sarà possibile aggiungere ulteriori dati.

• Verifica dati registrati: selezionare questa opzione per confrontare i dati registrati con quelli di origine al fine di garantire un processo di masterizzazione accurato.

# Masterizzazione di dischi

Il metodo più veloce per masterizzare qualsiasi tipo di disco consiste nel trascinare i file da Windows Explorer sull'icona appropriata del desktop. Questa modalità di masterizzazione è denominata Power2Go Express. e viene visualizzata in tutte le sezioni seguenti in modo da poter eseguire l'attività di masterizzazione senza aprire il programma Power2Go.

Se si desidera selezionare opzioni più dettagliate oppure se Power2Go è già in esecuzione, è possibile eseguire le stesse attività di masterizzazione all'interno del programma con un'altra. Questo metodo di masterizzazione è denominato Power2Go, descritto dopo il processo Power2Go Express poiché rappresenta una procedura più lunga e complessa.

## Dischi multisessione

I dischi multisessione consentono di aggiungere ulteriori dati al termine della sessione di masterizzazione originale. Quando si masterizza un disco CD-R, CD-RW, DVD-R, DVD+R o Blu-ray, Power2Go crea sempre un disco multisessione e non chiude il disco. Pertanto, è possibile continuare ad aggiungere il contenuto di un disco finché quest'ultimo non si riempie o viene chiuso. A questo punto, non sarà più possibile aggiungere altri dati.
## Masterizzazione di un disco di dati

L' opzione Disco dati consente di masterizzare i file di dati in un disco CD-R/RW, DVD-R/RW, DVD+R/RW, DVD-RAM o Blu-ray. I file di dati possono includere immagini e altri tipi di file documento. É inoltre possibile creare un disco CD, DVD o Blu-ray avviabile, da utilizzare per avviare il computer dall'unità CD, DVD o Blu-ray in caso di guasto al sistema operativo.

## Masterizzazione di un disco di dati in modalità Power2Go Express

Per masterizzare un disco di dati in modalità Power2Go Express, eseguire le operazioni seguenti:

- **1.** Aprire Windows Explorer, quindi individuare i file che si desidera masterizzare.
- 2. Trascinare i file sull'icona Dati.
  - Per modificare la configurazione di masterizzazione, fare doppio clic sull'icona **Dati** Per ulteriori informazioni, vedere Masterizzazione di un disco di dati in modalità Power2Go a pag.34.
- 3. Fare clic su **Rec** sull'icona **Dati**. Power2Go masterizza il disco.

## Masterizzazione di un disco di dati in modalità Power2Go

Per masterizzare un disco di dati in modalità Power2Go, eseguire le operazioni seguenti:

1. Aprire Power2Go. Nella finestra Seleziona attività di masterizzazione, fare clic sull'icona **Disco dati**, quindi selezionare il tipo di disco che si desidera creare: CD, DVD o Blu-ray. Verrà visualizzata la finestra Disco dati.

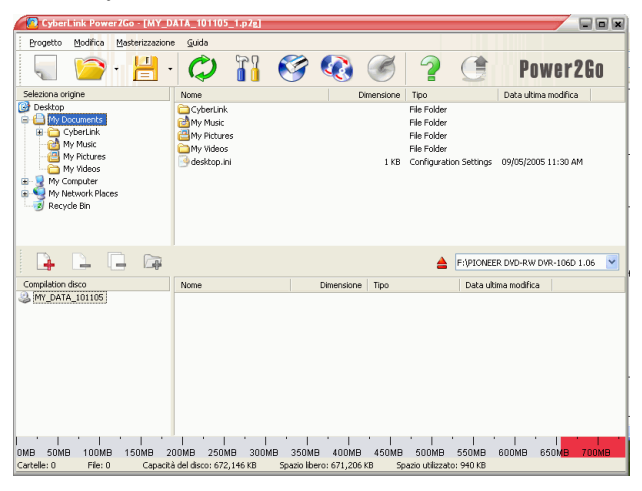

- 2. Selezionare l'unità di masterizzazione nella casella a discesa.
- **3.** Selezionare i file o le cartelle che si desidera masterizzare, quindi trascinarli sul disco di destinazione o fare clic su ].
  - Per rimuovere un file, selezionarlo, quindi fare clic su 🞑.
  - Per rimuovere tutti i file, fare clic su 🗔.
  - Per creare una nuova cartella nella directory, fare clic su 
     La cartella verrà creata nella directory corrente.
- 4. Dopo aver aggiunto tutto il contenuto che si desidera masterizzare, fare clic su *S*. Verrà visualizzata la finestra Configurazione/Informazioni con la scheda Masterizzatore per consentire la configurazione delle opzioni di masterizzazione.

Per ulteriori informazioni, vedere Scheda Masterizzatore a pag.30.

- 5. Apportare le modifiche desiderate alla configurazione di masterizzazione, quindi fare clic su Masterizza. Power2Go masterizza il disco.
- 6. Quando la masterizzazione è completata, selezionare un'opzione nella finestra di dialogo che si apre:
  - Fare clic su **Stampa etichetta** per stampare l'etichetta del disco. Si apre il programma LabelPrint. Per informazioni sull'uso di LabelPrint, consultare il sistema di Guida in linea del programma.

**Nota:** LabelPrint è una funzione opzionale di Power2Go. La versione di Power2Go in uso, potrebbe avere questa funzione limitata o non disponibile.

• Fare clic su **Visualizza registro** per visualizzare il registro di masterizzazione. Il registro si apre nell'editor TXT predefinito, dove è possibile visualizzarlo e salvarlo.

## Masterizzazione di un disco di dati di avvio da un file immagine

Per masterizzare un disco di dati di avvio da un file immagine, eseguire le operazioni seguenti:

- 1. Aprire Power2Go. Nella finestra Seleziona attività di masterizzazione, fare clic sull'icona **Disco dati**, quindi selezionare **CD**, **DVD** o **Blu-ray**.
- 2. Selezionare i file o le cartelle che si desidera masterizzare, quindi trascinarli sul disco di destinazione o fare clic su 😱.

**Nota:** È possibile masterizzare un disco avviabile con o senza l'aggiunta di altri dati.

- **3.** Fare clic su **.** Verrà aperta la finestra Configurazione/ Informazioni con la scheda Dati visualizzata.
- 4. Selezionare l'opzione **Rendi il disco un disco di avvio**.
- 5. Selezionare l'opzione Usa un file immagine di avvio. Fare clic su Sfoglia, quindi individuare la partizione del disco di avvio. Fare clic su OK.

- 6. Fare clic su Masterizza. Power2Go masterizza il disco.
- 7. Quando la masterizzazione è completata, selezionare un'opzione nella finestra di dialogo che si apre:
  - Fare clic su **Stampa etichetta** per stampare l'etichetta del disco. Si apre il programma LabelPrint. Per informazioni sull'uso di LabelPrint, consultare il sistema di Guida in linea del programma.

**Nota:** LabelPrint è una funzione opzionale di Power2Go. La versione di Power2Go in uso, potrebbe avere questa funzione limitata o non disponibile.

## Masterizzazione di un disco di dati di avvio da un dischetto floppy

Per masterizzare un disco di dati di avvio da un dischetto floppy di avvio, eseguire le operazioni seguenti:

- 1. Aprire Power2Go. Nella finestra Seleziona attività di masterizzazione, fare clic sull'icona **Disco dati**, quindi selezionare **CD**, **DVD** o **Blu-ray**.
- 2. Selezionare i file o le cartelle che si desidera masterizzare, quindi trascinarli sul disco di destinazione o fare clic su 😱.

Nota: È possibile masterizzare un disco avviabile con o senza l'aggiunta di altri dati.

- **3.** Fare clic su **.** Verrà aperta la finestra Configurazione/ Informazioni con la scheda Dati visualizzata.
- 4. Selezionare l'opzione **Rendi il disco un disco di avvio**.
- 5. Selezionare l'opzione Usa un dischetto floppy di avvio.
- **6.** Fare clic su **Masterizza**. Verrà visualizzata una finestra che chiede di inserire il dischetto floppy di avvio.
- 7. Inserire il dischetto floppy, quindi fare clic su **OK**. Verrà avviato il processo di copia su disco. Al termine dell'operazione, verrà aperta l'unità disco e verrà visualizzato un messaggio che chiede di inserire il disco di destinazione.
- 8. Inserire il disco di destinazione nell'unità di masterizzazione, quindi fare clic su **OK**.
- 9. Power2Go masterizza il disco.
- **10.** Quando la masterizzazione è completata, selezionare un'opzione nella finestra di dialogo che si apre:
  - Fare clic su **Stampa etichetta** per stampare l'etichetta del disco. Si apre il programma LabelPrint. Per informazioni sull'uso di LabelPrint, consultare il sistema di Guida in linea del programma.

**Nota:** LabelPrint è una funzione opzionale di Power2Go. La versione di Power2Go in uso, potrebbe avere questa funzione limitata o non disponibile.

## Masterizzazione di un disco musicale

L'opzione Disco musicale consente di masterizzare file audio su un CD o DVD. È anche possibile registrare audio da video clip. A seconda del tipo di file audio che si desidera masterizzare, per poter ascoltare il disco potrebbe essere necessario l'utilizzo di un lettore o di un programma di riproduzione speciale.

#### Masterizzazione di un disco musicale CD audio in modalità Power2Go Express

Per masterizzare un disco musicale in modalità Power2Go Express, eseguire le operazioni seguenti:

- **1.** Aprire Windows Explorer, quindi individuare i file che si desidera masterizzare.
- 2. Trascinare i file sull'icona Musica.
  - Per modificare la configurazione di masterizzazione fare doppio clic sull'icona **Musica**. Per ulteriori informazioni, vedere Masterizzazione di un disco musicale CD audio in modalità Power2Go a pag.40.

**Nota:** È possibile trascinare i file video per masterizzare l'audio sui file video. I dischi musicali masterizzati in modalità Power2Go Express sono nel formato CD audio.

**3.** Fare clic su **Rec** sull'icona **Musica**. Power2Go masterizza il disco.

## Masterizzazione di un disco musicale CD audio in modalità Power2Go

Per masterizzare un disco musicale CD audio in modalità Power2Go, eseguire le operazioni seguenti:

 Aprire Power2Go. Nella finestra Seleziona attività di masterizzazione, fare clic sull'icona Disco musicale. Selezionare CD, quindi scegliere il formato CD audio. Verrà visualizzata la finestra Disco audio.

| 🕜 Cybe                                                                                                    | Link Po                                                                                             | wer2Go          | · [MY_A     | UDIO_101109                | i_1.p2g]    |            |         |                  |                     |            |                                  |                |
|----------------------------------------------------------------------------------------------------|----------------------------------------------------------------------------------------------------|-----------------|-------------|----------------------------|-------------|------------|---------|------------------|---------------------|------------|----------------------------------|----------------|
| Progetto                                                                                                    | Modific                                                                                             | a <u>M</u> aste | erizzazione | <u>G</u> uida              |             |            |         |                  |                     |            |                                  |                |
|                                                                                                    |                                                                                                    | •               | - 1         | $\boldsymbol{\mathcal{O}}$ |             | Ś          |         | I                | 2                   |            | Powe                             | r2Go           |
| Seleziona o                                                                                                    | rigine                                                                                              |                 |             | Nome                       |             |            |         | Dimensione       | Tipo                |            | Data ultima mo                   | difica         |
| Desktop     My C     Desktop     My C     Desktop     My C     Desktop     My C     Desktop     My C     Desktop     My C     Desktop     My C     Desktop     My C     Desktop     My C     Desktop     My C     Desktop     Ny C     Desktop     Ny C     Desktop     Desktop     D | Accuments<br>EyberLink<br>My Music<br>My Picture<br>My Videos<br>Computer<br>Jetwork Pl<br>Acle Bin | s<br>aces       |             | 🛁 20.mp3<br>🚡 Sample Mu    | isic        |            |         | 3,545 KB<br>1 KB | MPEG 徳璃<br>Shortcut |            | 04/05/2005 08:<br>09/05/2005 11: | 57 PM<br>30 AM |
|                                                                                                    |                                                                                                    |                 |             |                            |             | ⋇          |         |                  |                     | F:\PIONEE  | ER DVD-RW DVR-1                  | 06D 1.06 💌     |
| Traccia                                                                                                    | Titolo                                                                                              | Artista         | Durata      | Nome file                  |             |            |         |                  |                     |            |                                  |                |
|                                                                                                    |                                                                                                    |                 |             |                            |             |            |         |                  |                     |            |                                  |                |
|                                                                                                    |                                                                                                    |                 |             |                            |             |            |         |                  |                     |            |                                  |                |
|                                                                                                    |                                                                                                    |                 |             |                            |             |            |         |                  |                     |            |                                  |                |
|                                                                                                    |                                                                                                    |                 |             |                            |             |            |         |                  |                     |            |                                  |                |
|                                                                                                    |                                                                                                    |                 |             |                            |             |            |         |                  |                     |            |                                  |                |
|                                                                                                    |                                                                                                    |                 |             |                            |             |            |         |                  |                     |            |                                  |                |
| l .<br>Omin                                                                                                    | l<br>10mi                                                                                           | n               | l<br>20mi   | n :                        | l<br>30min  | .  <br>40r | nin     | l<br>50min       | ,<br>e              | l<br>30min | '  <br>70min                     | 80mir          |
| Tracce: 0 0                                                                                                    | Capacità d                                                                                          | el disco: 1     | 74:00.00    | Tempo resta                | nte: 74:00. | 00         | Tempo d | li riproduzione  | : 00:00.00          |            |                                  |                |

- 2. Selezionare l'unità di masterizzazione nella casella a discesa.
- **3.** Individuare i file che si desidera aggiungere nella directory a sinistra. Selezionare i file che si desidera masterizzare nel riquadro destro, quindi trascinarli nell'elenco delle tracce visualizzato nella parte inferiore della finestra o fare clic su
  - Per rimuovere un file, selezionarlo, quindi fare clic su 斗.
  - Per rimuovere tutti i file, fare clic su 🗔.
  - Per spostare un file in alto o in basso all'interno dell'elenco, selezionarlo quindi fare clic su 1 o su 1.
  - Per riprodurre un file, selezionarlo, quindi fare clic su 
     Fare clic su per interrompere il processo. Per impostare il livello del volume dell'audio, trascinare il dispositivo di scorrimento.

- 4. Dopo aver aggiunto tutto il contenuto che si desidera masterizzare, fare clic su *Solutionalia*. Verrà aperta la finestra Configurazione/Informazioni con la scheda Masterizzatore visualizzata. Vedere Scheda Masterizzatore a pag.30.
- 5. Modificare la configurazione di masterizzazione, se necessario, quindi fare clic su **Masterizza**. Power2Go masterizza il disco.
- 6. Quando la masterizzazione è completata, selezionare un'opzione nella finestra di dialogo che si apre:
  - Fare clic su **Stampa etichetta** per stampare l'etichetta del disco. Si apre il programma LabelPrint. Per informazioni sull'uso di LabelPrint, consultare il sistema di Guida in linea del programma.

**Nota:** LabelPrint è una funzione opzionale di Power2Go. La versione di Power2Go in uso, potrebbe avere questa funzione limitata o non disponibile.

• Fare clic su **Visualizza registro** per visualizzare il registro di masterizzazione. Il registro si apre nell'editor TXT predefinito, dove è possibile visualizzarlo e salvarlo.

## Masterizzazione di un disco musicale MP3/WMA in modalità Power2Go

Per masterizzare un disco musicale MP3/WMA in modalità Power2Go, eseguire le operazioni seguenti:

1. Aprire Power2Go. Nella finestra Seleziona attività di masterizzazione, fare clic sull'icona **Disco musicale**. Selezionare

**CD** o **DVD**, quindi il formato **MP3** o **WMA**. Verrà visualizzata la finestra Disco MP3/WMA.

| CyberLink Power2Go - [MY_M                                                                                                    | P3_101105_             | 1.p2g]                 |                    |                        |                     |            |                                            | ×     |
|----------------------------------------------------------------------------------------------------|------------------------|------------------------|--------------------|------------------------|---------------------|------------|--------------------------------------------|-------|
| Progetto Modifica Masterizzazione                                                                                                    | e <u>G</u> uida        |                        |                    |                        |                     |            |                                            |       |
| 🔍 📄 🔁 · 💾 ·                                                                                                    | $\boldsymbol{Q}$       |                        | <b>8</b>           | ) 🧭                    | 2                   |            | Power2                                     | Go    |
| Seleziona origine                                                                                                    | Nome                   |                        |                    | Dimensione             | Tipo                |            | Data ultima modifica                       |       |
| Image: Set App         Image: Set App         Image | 🛁 20.mp3<br>🔊 Sample M | usic                   |                    | 3,545 КВ<br>1 КВ       | MPEG 饱竭<br>Shortcut |            | 04/05/2005 08:57 PM<br>09/05/2005 11:30 AM |       |
| 📄 📮 📮 📭                                                                                                    | 1                      | ļ 🕨                    | -                  |                        | ▲ [                 | F:\PIONEER | DVD-RW DVR-106D 1                          | .06 💌 |
| Compilation disco                                                                                                    | Traccia                | Titolo Artis           | ta Durata          | Nome file              |                     |            |                                            |       |
| W_MP3_101105                                                                                                    |                        |                        |                    |                        |                     |            |                                            |       |
|                                                                                                    |                        |                        | '                  | '                      |                     |            |                                            |       |
| Cartelle: 0 File: 0 Capacita                                                                                                    | i del disco: 672       | мы ЗООМЫ<br>2,146 КВ : | Spazio libero: 671 | лмы 450МЫ<br>,206КВ Sp | pazio utilizzato:   | 940 KB     | 000MB 650M <mark>B 1</mark>                | BWDDA |

- 2. Selezionare l'unità di masterizzazione nella casella a discesa.
- 3. Individuare i file che si desidera aggiungere nella directory a sinistra. Selezionare i file e le cartelle che si desidera masterizzare nel riquadro destro, quindi trascinarli sulla struttura di directory nella parte inferiore della finestra o fare clic su .
  - Per rimuovere un file, selezionarlo, quindi fare clic su [].
  - Per rimuovere tutti i file, fare clic su 🗔.
  - Per creare una nuova cartella nella directory, fare clic su La cartella verrà creata nella directory corrente.
  - Per riprodurre un file, selezionarlo, quindi fare clic su
     Fare clic su
     per interrompere il processo. Per impostare il livello del volume dell'audio, trascinare il dispositivo di scorrimento.
- 4. Dopo aver aggiunto tutto il contenuto che si desidera

masterizzare, fare clic su 🧭 . Verrà aperta la finestra Configurazione/Informazioni con la scheda Masterizzatore visualizzata. Vedere Scheda Masterizzatore a pag.30.

- 5. Modificare la configurazione di masterizzazione, se necessario, quindi fare clic su **Masterizza**. Power2Go masterizza il disco.
- 6. Quando la masterizzazione è completata, selezionare un'opzione nella finestra di dialogo che si apre:
  - Fare clic su **Stampa etichetta** per stampare l'etichetta del disco. Si apre il programma LabelPrint. Per informazioni sull'uso di LabelPrint, consultare il sistema di Guida in linea del programma.

**Nota:** LabelPrint è una funzione opzionale di Power2Go. La versione di Power2Go in uso, potrebbe avere questa funzione limitata o non disponibile.

## Masterizzazione di un disco video/foto

L'opzione Disco video/foto consente di masterizzare file di filmati su CD/DVD. È inoltre possibile masterizzare una presentazione sul disco o includerne una insieme al filmato.

#### Masterizzazione di un disco video/dati in modalità Power2Go Express

Per masterizzare un disco video/foto in modalità Power2Go Express, eseguire le operazioni seguenti:

**1.** Aprire Windows Explorer, quindi individuare i file che si desidera masterizzare.

**Nota:** È possibile trascinare file immagine per la masterizzazione di una presentazione, di file video per masterizzare un disco video o entrambi i file immagine e video per masterizzare un disco sia con video sia con una presentazione.

- 2. Trascinare i file sull'icona Video/foto.
  - Per modificare la configurazione di masterizzazione fare doppio clic sull'icona **Video/foto**. Per ulteriori informazioni, vedere Masterizzazione di un disco video/foto in modalità Power2Go Express a pag.45.

**Nota:** Le presentazioni create nella modalità Express hanno un durata di diapositiva predefinita pari a 3 secondi.

**3.** Fare clic su **Rec** sull'icona **Video/foto**. Power2Go masterizza il disco.

#### Masterizzazione di un disco video/foto in modalità Power2Go Express

Per masterizzare un disco video/foto in modalità Power2Go, eseguire le operazioni seguenti:

 Aprire Power2Go. Nella finestra Seleziona attività di masterizzazione, fare clic sull'icona Disco video/foto. Selezionare Video CD o DVD-Video, quindi fare clic su OK. Verrà visualizzata la finestra Disco video/foto.

| CyberLink Power76o - LMY V                                  | DE0 101105 1 p2=1                     |                                              |                                 |
|-------------------------------------------------------------|---------------------------------------|----------------------------------------------|---------------------------------|
| Progetto Modifica Masterizzazion                            | Guida                                 |                                              |                                 |
| 🦷 🍃 - 💾 ·                                                   | Ø 👬 🎯                                 | 🐼 🧭 💈                                        | Power2Go                        |
|                                                             |                                       |                                              | E:\PIONEER DVD-RW DVR-106D 1.06 |
| Video                                                       |                                       |                                              | Foto                            |
| Aquarium.mpg                                                |                                       |                                              | Gorlins                         |
| ┣ ┗ € ←                                                     | iii () 🔅                              |                                              |                                 |
| Menu                                                        |                                       |                                              |                                 |
| Tema menu                                                   |                                       | [                                            |                                 |
| Family                                                      | Altro                                 |                                              |                                 |
| Immagine dello sfondo:                                      |                                       |                                              |                                 |
|                                                             |                                       | 🍋 🛛 🖉                                        |                                 |
| Musica di sottofondo:                                       |                                       |                                              |                                 |
| Taska didagadia manya                                       |                                       |                                              |                                 |
| Toserire qui il testo                                       |                                       |                                              |                                 |
|                                                             |                                       |                                              | enu capitoli 🗸                  |
| I<br>Dmin 10min 2<br>Titoli: 1 Capacità del disco: 72:00.00 | I I I I I I I I I I I I I I I I I I I | 40min 50min<br>Tempo di riproduzione: 00:49. | 60min 70min                     |

- 2. Selezionare l'unità di masterizzazione nella casella a discesa.
- **3.** Fare clic su 📭 per aggiungere i file al disco.
  - Per rimuovere un file, selezionarlo, quindi fare clic su [].
  - Per rimuovere tutti i file, fare clic su 📮.
  - Per spostare un file a sinistra o a destra nel riquadro Video, evidenziarlo, quindi fare clic su (= o =).
  - Per vedere in anteprima un titolo video, fare clic su 💿.

**4.** Per ritagliare il video, fare clic su 🛄 . Si apre la finestra di dialogo Ritaglio video.

| Ritaglio video - AQUARIUM.MPG  |
|--------------------------------|
|                                |
|                                |
|                                |
|                                |
|                                |
|                                |
|                                |
|                                |
|                                |
|                                |
|                                |
|                                |
| ▶ ■ ◀     ▶ 🕹 🗳 🔂 🗰 🕺 00:00:00 |
|                                |
| OK Annulla                     |
|                                |

**Nota:** La versione di Power2Go in uso, potrebbe avere questa funzione limitata o non disponibile. Per ottenere questa funzione senza alcuna limitazione, acquistare o installare la versione commerciale di Power2Go. (Per controllare la versione di Power2Go in uso, fare clic sul pulsante **Informazioni su**). Le informazioni sulla versione sono fornite nel file Readme.

- Per riprodurre un file video, fare clic su **>**.
- Per sospendere la riproduzione, fare clic su III.
- Per interrompere la riproduzione del video, fare clic su 🔳.
- Per saltare indietro di un fotogramma, fare clic su 🔳.
- Per saltare avanti di un fotogramma, fare clic su
- Per impostare il punto Mark In per il ritaglio, fare clic su 🔼
- Per impostare il punto Mark Out per il ritaglio, fare clic su
   .
- Per impostare il fotogramma video corrente come miniatura di visualizzazione del file, fare clic su 🖆.

- Per regolare il volume del file video, fare clic su *egi*, quindi regolare il livello del volume mediante il dispositivo di scorrimento o fare clic sull'icona dell'altoparlante per disattivare o attivare nuovamente il suono.
- 5. Per aggiungere una presentazione, fare clic su 📝. Si apre l'Editor presentazioni.

| Ed | itor presentazio<br>Contenuto prese | ni<br>tazione |          |   |                          |
|----|-------------------------------------|---------------|----------|---|--------------------------|
|    | Mountein. 3PG                       | Summer.jp     | Mage.JPG |   |                          |
|    | <b>-</b>                            | •             | ⇒ 6      | 2 |                          |
| М  | usica di sottofondo:                |               |          |   | Durata diapositiva:<br>3 |

- Per rimuovere un file, selezionarlo, quindi fare clic su 길.
- Per rimuovere tutti i file, fare clic su 🗔.
- Per spostare una diapositiva a sinistra o a destra nel riquadro Contenuto presentazione, evidenziarla, quindi fare clic su 
   o
- Per ruotare una diapositiva, fare clic su una miniatura, quindi su uno dei pulsanti di rotazione.
- Per ordinare le diapositive, fare clic su m, quindi selezionare un metodo di ordinamento.
- Per cercare la musica di sottofondo, fare clic su 📂, quindi individuare il file musicale desiderato.
- Per impostare la durata di ciascuna diapositiva, selezionare il tempo nella casella Durata diapositiva.
- 6. Se lo si desidera, personalizzare il menu del disco.
  - Per selezionare un tema di menu, selezionarne uno nella casella di riepilog a discesa. Per scaricare ulteriori temi, fare clic su **Altro...** Si apre una finestra del browser sul negozio di CyberLink, dove è possibile acquistare temi aggiuntivi.

- Per selezionare uno sfondo diverso, selezionarne uno dalla casella a discesa o fare clic su 
   o 
   per scorrere i vari sfondi disponibili. Per cercare l'immagine di sfondo, fare clic su 
   , quindi individuare il file desiderato.
- Per cercare la musica di sottofondo, fare clic su 📂, quindi individuare il file desiderato.
- Per selezionare un tipo di carattere, fare clic su T, quindi selezionare lo stile di carattere desiderato.
- 7. Dopo aver aggiunto tutto il contenuto che si desidera

masterizzare, fare clic su 🧭 . Verrà aperta la finestra Configurazione/Informazioni con la scheda Masterizzatore visualizzata. Vedere Scheda Masterizzatore a pag.30.

- 8. Modificare la configurazione di masterizzazione, se necessario, quindi fare clic su Masterizza. Power2Go masterizza il disco.
- **9.** Quando la masterizzazione è completata, selezionare un'opzione nella finestra di dialogo che si apre:
  - Fare clic su **Stampa etichetta** per stampare l'etichetta del disco. Si apre il programma LabelPrint. Per informazioni sull'uso di LabelPrint, consultare il sistema di Guida in linea del programma.

**Nota:** LabelPrint è una funzione opzionale di Power2Go. La versione di Power2Go in uso, potrebbe avere questa funzione limitata o non disponibile.

• Fare clic su **Visualizza registro** per visualizzare il registro di masterizzazione. Il registro si apre nell'editor TXT predefinito, dove è possibile visualizzarlo e salvarlo.

## Masterizzazione di una cartella DVD

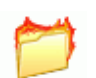

Una cartella DVD è una directory specificamente creata per archiviare contenuto multimediale destinato a essere masterizzato su disco. Mediante l'utility Masterizza cartella DVD, è possibile masterizzare una cartella DVD su un disco DVD-R/RW, DVD+R/RW o DVD+/-R DL.

Per masterizzare una cartella DVD, eseguire le operazioni seguenti:

**1.** Avviare CyberLink Power2Go.

2. Nella finestra Seleziona attività di masterizzazione, fare clic sull'icona **Disco video/foto**. Nella finestra Seleziona un'attività di masterizzazione, fare clic su **Utility disco**, quindi selezionare **Masterizza da cartella DVD esistente**.

| Masterizz | a cartella DVD                                            | × |
|-----------|-----------------------------------------------------------|---|
| Da        | C\Documents and Settings\sharon_lang\Wy Documents\ Stogla | ן |
|           | Nome del disco:                                           |   |
|           | MY_VIDE0_101105                                           |   |
|           | F:\PIONEER DVD-RW DVR-106D 1.06                           |   |
|           | Velocità di scrittura: Velocità massima 💌                 |   |
|           | Numero di copie: 1 🗘                                      |   |
|           | Esegui simulazione di scrittura Avanzato                  | J |
|           | Masterizza                                                | ו |

- **3.** Fare clic su **Sfoglia**..., quindi selezionare una cartella di destinazione.
- 4. Inserire il disco e selezionare l'unità nell'elenco a discesa.
  - È possibile selezionare una diversa velocità di scrittura oppure immettere il numero di copie che si desidera masterizzare. Per simulare il processo di scrittura prima di masterizzare il disco, selezionare l'opzione **Esegui simulazione di scrittura**.
- 5. Fare clic su **Masterizza** per avviare il processo di masterizzazione. Verrà visualizzato l'avanzamento in tempo reale dell'attività. Al termine dell'operazione verrà visualizzato un messaggio di notifica sullo stato.
- **6.** Quando la masterizzazione è completata, selezionare un'opzione nella finestra di dialogo che si apre:
  - Fare clic su **Stampa etichetta** per stampare l'etichetta del disco. Si apre il programma LabelPrint. Per informazioni sull'uso di LabelPrint, consultare il sistema di Guida in linea del programma.

**Nota:** LabelPrint è una funzione opzionale di Power2Go. La versione di Power2Go in uso, potrebbe avere questa funzione limitata o non disponibile.

## Masterizzazione di un Disco misto

L'opzione Disco misto consente di masterizzare contenuto misto su un CD. I diversi formati di dischi (<u>CD Extra</u>, CD Mixed Mode e HighMAT) consentono di masterizzare diversi tipi elementi multimediali sullo stesso disco. Ciascun formato è leggermente differente, per cui i diversi formati sono presentati di seguito in modo separato.

## CD Extra

Il formato CD Extra consente di masterizzare file audio (in formato CDA .MP3, .WAV o .WMA) e l'audio dei file video in formato CD audio seguito da file e cartelle di dati sullo stesso disco CD-R/RW. È possibile riprodurre la musica sul computer con l'opportuno software di riproduzione o in un normale lettore CD e visualizzare i file di dati come un normale disco di dati.

Per masterizzare un CD Extra, eseguire le operazioni seguenti:

1. Aprire Power2Go. Nella finestra Seleziona attività di masterizzazione fare clic sull'icona **Disco misto**, quindi selezionare **CD Extra**. Verrà visualizzata la finestra CD Extra.

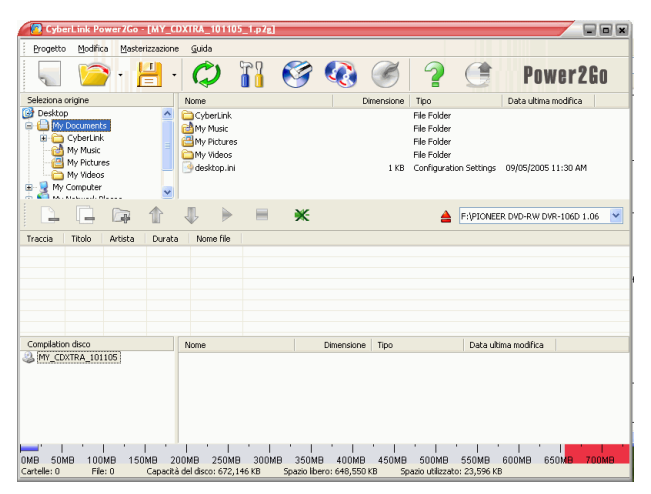

- 2. Selezionare l'unità di masterizzazione nella casella a discesa.
- **3.** Trascinare i file musicali o video sul riquadro centrale. (Trascinando una cartella sul riquadro si aggiungono i file che essa contiene, ma non viene creata una cartella sul disco).

**Nota:** Se si trascinano file musicali o video sul riquadro inferiore, non si sarà in grado di riprodurli in seguito, poiché verranno trattati come file di dati.

- Per rimuovere un file, selezionarlo, quindi fare clic su [].
- Per rimuovere tutti i file, fare clic su 🗔.
- Per riprodurre un file, selezionarlo, quindi fare clic su
   Fare clic su
   per interrompere il processo. Per impostare il livello del volume dell'audio, trascinare il dispositivo di scorrimento.
- **4.** Trascinare i file e le cartelle di dati sul riquadro inferiore. (Trascinando una cartella sul riquadro, si crea una cartella sul disco).
- 5. Dopo aver aggiunto tutto il contenuto che si desidera

masterizzare, fare clic su et al. Verrà visualizzata la finestra Configurazione/Informazioni con la scheda Masterizzatore per consentire la configurazione delle opzioni di masterizzazione. Per ulteriori informazioni, vedere Scheda Masterizzatore a pag.30.

- 6. Apportare le modifiche desiderate alla configurazione di masterizzazione, quindi fare clic su **Masterizza**. Power2Go masterizza il disco.
- 7. Quando la masterizzazione è completata, selezionare un'opzione nella finestra di dialogo che si apre:
  - Fare clic su **Stampa etichetta** per stampare l'etichetta del disco. Si apre il programma LabelPrint. Per informazioni sull'uso di LabelPrint, consultare il sistema di Guida in linea del programma.

**Nota:** LabelPrint è una funzione opzionale di Power2Go. La versione di Power2Go in uso, potrebbe avere questa funzione limitata o non disponibile.

## CD in modalità mista

Il formato in modalità mista consente di masterizzare file e cartelle di dati seguiti da file audio (in formato CDA, .MP3, .WAV o .WMA) e l'audio di file video in formato CD audio sullo stesso disco CD-R/RW. È possibile riprodurre la musica sul computer con l'opportuno software di riproduzione o in un normale lettore CD e visualizzare i file di dati come un normale disco di dati.

Per masterizzare un CD in modalità mista, eseguire le operazioni seguenti:

 Aprire Power2Go. Nella finestra Seleziona attività di masterizzazione fare clic sull'icona Disco misto, quindi selezionare CD in modalità mista. Verrà visualizzata la finestra CD in modalità mista.

| Fiederro Fiederro                                                                                                    | Mast                                                                                                    | erizzazione       | Guida                                                            |   |           |            |                                                                        |              |                       |      |
|----------------------------------------------------------------------------------------------------|----------------------------------------------------------------------------------------------------|-------------------|------------------------------------------------------------------|---|-----------|------------|------------------------------------------------------------------------|--------------|-----------------------|------|
| ς 🖻                                                                                                    | -                                                                                                    | <mark>  </mark> . | $\bigcirc$                                                       | Ś | Ø         | Ø          | 2                                                                      |              | Power2                | Go   |
| Seleziona origine                                                                                                    |                                                                                                    |                   | Nome                                                             |   |           | Dimensione | Тіро                                                                   |              | Data ultima modifica  |      |
| Desktop     My Documents     My CyberLink     My Music     My Nictures     My Videos     My Videos     My Computer     My Nukerol |                                                                                                    | <                 | CyberLink<br>My Music<br>My Pictures<br>My Videos<br>desktop.ini |   |           | 1 KB       | File Folder<br>File Folder<br>File Folder<br>File Folder<br>Configurat | ion Settings | 09/05/2005 11:30 AM   |      |
|                                                                                                    | (in the second second s |                   | ₽ ►                                                              | Ж |           |            | 4                                                                      | F:\PIONEE    | R DVD-RW DVR-106D 1.0 | 06 🔽 |
| Compilation disco                                                                                                    |                                                                                                    |                   | Nome                                                             |   | Dimension | ne Tipo    |                                                                        | Data ult     | ima modifica          |      |
| Pint Plance Torres                                                                                                    |                                                                                                    |                   |                                                                  |   |           |            |                                                                        |              |                       |      |
| Fraccia Titolo                                                                                                    | Artista                                                                                                    | Durata            | Nome file                                                        |   |           |            |                                                                        |              |                       |      |
| Traccia Titolo                                                                                                    | Artista                                                                                                    | Durata            | Nome file                                                        |   |           |            |                                                                        |              |                       |      |
| Traccia Titolo                                                                                                    | Artista                                                                                                    | Durata            | Nome file                                                        |   |           |            |                                                                        |              |                       |      |
| Traccia Titolo                                                                                                    | Artista                                                                                                    | Durata            | Nome file                                                        |   |           |            |                                                                        |              |                       |      |
| Fraccia Titolo                                                                                                    | Artista                                                                                                    | Durata            | Nome file                                                        |   |           |            |                                                                        |              |                       |      |
| Inaccia Titolo                                                                                                    | Artista                                                                                                    | Durata            | Nome file                                                        |   |           |            |                                                                        |              |                       |      |

- 2. Selezionare l'unità di masterizzazione nella casella a discesa.
- **3.** Trascinare i file e le cartelle di dati sul riquadro centrale. (Trascinando una cartella sul riquadro, si crea una cartella sul disco).
- **4.** Trascinare i file musicali o video sul riquadro inferiore. (Trascinando una cartella sul riquadro si aggiungono i file che essa contiene, ma non viene creata una cartella sul disco).

**Nota:** Se si trascinano file musicali o video sul riquadro mediano, non si sarà in grado di riprodurli in seguito, poiché verranno letti come file di dati.

- Per rimuovere un file, selezionarlo, quindi fare clic su [].
- Per rimuovere tutti i file, fare clic su 🔁.
- Per riprodurre un file, selezionarlo, quindi fare clic su
   Fare clic su
   per interrompere il processo. Per impostare il livello del volume dell'audio, trascinare il dispositivo di scorrimento.
- 5. Dopo aver aggiunto tutto il contenuto che si desidera

masterizzare, fare clic su eri visualizzata la finestra Configurazione/Informazioni con la scheda Masterizzatore per consentire la configurazione delle opzioni di masterizzazione. Per ulteriori informazioni, vedere Scheda Masterizzatore a pag.30.

- 6. Apportare le modifiche desiderate alla configurazione di masterizzazione, quindi fare clic su Masterizza. Power2Go masterizza il disco.
- 7. Quando la masterizzazione è completata, selezionare un'opzione nella finestra di dialogo che si apre:
  - Fare clic su **Stampa etichetta** per stampare l'etichetta del disco. Si apre il programma LabelPrint. Per informazioni sull'uso di LabelPrint, consultare il sistema di Guida in linea del programma.

**Nota:** LabelPrint è una funzione opzionale di Power2Go. La versione di Power2Go in uso, potrebbe avere questa funzione limitata o non disponibile.

## CD HighMAT

Il formato HighMAT consente di masterizzare un disco di dati specificamente formattato con file di filmati, immagini e musica che possono essere riprodotti sul computer o su un lettore HighMAT. Poiché i file vengono copiati sul disco invece di essere codificati, questo formato offre il vantaggio di conservare la qualità originale dei file.

Per masterizzare un disco HighMAT, eseguire le operazioni seguenti:

1. Aprire Power2Go. Nella finestra Seleziona attività di masterizzazione fare clic sull'icona **Disco misto**, quindi selezionare **HighMAT**. Verrà visualizzata la finestra HighMAT.

| CyberLink Power2Go - [MY_F                                                                                                    | MT_101105                                        | 1.p2g]               |                        |                         |                                                          |                       |                           |       |
|----------------------------------------------------------------------------------------------------|--------------------------------------------------|----------------------|------------------------|-------------------------|----------------------------------------------------------|-----------------------|---------------------------|-------|
| Progetto Modifica Masterizzazion                                                                                                    | e <u>G</u> uida                                  |                      |                        |                         |                                                          |                       |                           |       |
| 💭 🖓 🖓 🖓                                                                                                    | $\mathbf{Q}$                                     | 1                    | <b>8</b>               | <b>2</b>                | 3 ?                                                      |                       | Power2                    | Go    |
| Seleziona origine                                                                                                    | Nome                                             |                      |                        | Dimer                   | nsione Tipo                                              |                       | Data ultima modifica      |       |
| Cestap     Councets     Councets     Councets     Councets     My Councets     My Rickures     My Rickures     My Rickures     My Concuter     My Concuter     My Councuter     Recycle Bin | CyberLink<br>My Music<br>My Picture<br>My Video: | 85                   |                        |                         | File Folder<br>File Folder<br>File Folder<br>File Folder |                       |                           |       |
|                                                                                                    |                                                  |                      |                        |                         | 4                                                        | F:\PIONEEF            | R DVD-RW DVR-106D 1       | .06 🔽 |
| Compilation HighMAT                                                                                                    | Traccia                                          | Titolo Art           | ista Dural             | ta Nome fi              | le                                                       |                       |                           |       |
| M Mr.JeffT_101105                                                                                                    |                                                  |                      |                        |                         |                                                          |                       |                           |       |
| 0MB 50MB 100MB 150MB 2<br>Cartelle: 3 File: 0 Capacit                                                                                                    | 00MB 2501<br>del disco: 672                      | ив зооме<br>2,146 кв | 350MB<br>Spazio libero | 400MB 4<br>: 669,258 KB | 50MB 500MB<br>Spazio utilizza                            | 550MB<br>to: 2,888 KB | 600MB 650M <mark>B</mark> | 700MB |

- 2. Selezionare l'unità di masterizzazione nella casella a discesa.
- 3. Selezionare i file o le cartelle che si desidera masterizzare, quindi trascinarli sul disco di destinazione o fare clic su 😱 .
  - Fare clic sulle icone **Musica**, **Foto** e **Video** per visualizzare i file aggiunti in ciascuna categoria.
  - Per rimuovere un file, selezionarlo, quindi fare clic su [].
  - Per rimuovere tutti i file, fare clic su 🔁.

- Per spostare un file in alto o in basso all'interno dell'elenco, selezionarlo quindi fare clic su 1 o su 1.
- Per riprodurre un file, selezionarlo, quindi fare clic su Verrà visualizzata la finestra Anteprima elementi multimediali, nella quale è possibile vedere in anteprima i clip multimediali mediante i controlli di riproduzione.

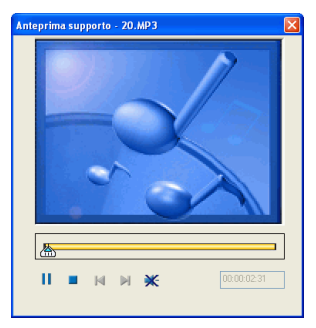

4. Dopo aver aggiunto tutto il contenuto che si desidera

masterizzare, fare clic su Serrà visualizzata la finestra Configurazione/Informazioni con la scheda Masterizzatore per consentire la configurazione delle opzioni di masterizzazione. Per ulteriori informazioni, vedere Scheda Masterizzatore a pag.30.

- 5. Apportare le modifiche desiderate alla configurazione di masterizzazione, quindi fare clic su **Masterizza**. Power2Go masterizza il disco.
- 6. Quando la masterizzazione è completata, selezionare un'opzione nella finestra di dialogo che si apre:
  - Fare clic su **Stampa etichetta** per stampare l'etichetta del disco. Si apre il programma LabelPrint. Per informazioni sull'uso di LabelPrint, consultare il sistema di Guida in linea del programma.

**Nota:** LabelPrint è una funzione opzionale di Power2Go. La versione di Power2Go in uso, potrebbe avere questa funzione limitata o non disponibile.

# Copia di dischi

L'opzione Copia disco consente di creare una copia esatta di un disco in qualsiasi formato. Tuttavia, si deve copiare il contenuto del disco su un disco vuoto dello stesso tipo. ad esempio non è possibile copiare un CD su un DVD.

**Nota:** Non è possibile copiare i dischi protetti d copia o che contengono errori.

Le procedure per la copia di un disco da Power2Go o in modalità Express sono molto simili. Solo il primo passaggio relativo all'apertura della finestra Copia disco è leggermente diverso.

Per copiare un disco, eseguire le operazioni seguenti:

- 1. Aprire Power2Go.
- 2. Aprire la finestra Copia disco.
  - Modalità Power2Go: nella finestra Selezione un'attività di masterizzazione, fare clic sull'icona Copia disco , quindi fare clic su OK.
  - Modalità Express: fare doppio clic sull'icona Copia disco.

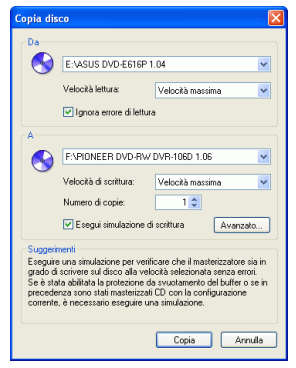

- 3. Selezionare le unità di origine e destinazione.
- 4. Selezionare una velocità di lettura e scrittura quindi immettere il numero di copie che si desidera masterizzare.

- Se si desidera copiare il disco anche se si verificano errori, selezionare **Ignora errore di lettura**.
- Per simulare il processo di scrittura prima di masterizzare il disco, selezionare l'opzione **Esegui simulazione di scrittura**.
- 5. Fare clic su **Copia**. Power2Go masterizza i dati copiati sul disco.
- 6. Quando la masterizzazione è completata, selezionare un'opzione nella finestra di dialogo che si apre:
  - Fare clic su **Visualizza registro** per visualizzare il registro di masterizzazione. Il registro si apre nell'editor TXT predefinito, dove è possibile visualizzarlo e salvarlo.

# Capitolo 3: Utility disco

Oltre alle semplici funzioni di masterizzazione, in CyberLink Power2Go sono disponibili numerose utility per la gestione dei dischi e dei file immagine disco e per il ripping delle tracce audio da un CD audio al disco rigido. Queste utilità sono disponibili nella finestra Seleziona un'attività di masterizzazione in modalità Power2Go.

Il presente capitolo include le sezioni seguenti:

- Masterizzazione di un'immagine disco a pag.62
- Salvataggio di un'immagine disco a pag.64
- Cancellazione di un disco a pag.65
- Ripping dell'audio a pag.66
- Conversione di file audio a pag.68

## Masterizzazione di un'immagine disco

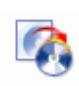

Un'immagine disco è un duplicato del contenuto e della struttura dei file che devono essere masterizzati sul disco. Power2Go consente di masterizzare un'immagine disco in un CD o DVD. La masterizzazione di un'immagine disco consente di ripristinare un'immagine disco salvata su un disco e di masterizzare le immagini disco create con l'unità CyberLink Image.

Per masterizzare un'immagine disco, eseguire le operazioni seguenti:

- **1.** Avviare CyberLink Power2Go.
- 2. Nella finestra Seleziona un'attività di masterizzazione, fare clic su **Utility disco**, quindi selezionare **Masterizza immagine disco**.

| Da       | C:\temp\Bild.p2                      | Storia   |
|----------|--------------------------------------|----------|
|          |                                      |          |
|          | EVEIDNEEB DVD-BW/DVB-106D 1 06       | <b>v</b> |
| <b>S</b> | 1. TIONEET DVD TIW DVT TOD 1.00      |          |
|          | Velocità di scrittura: Velocità mass | ima 🔽    |
|          | Numero di copie: 1 🗘                 |          |
|          | Esegui simulazione di scrittura      | Avanzato |

- 3. Fare clic su Sfoglia... e individuare l'immagine disco.
- 4. Inserire il disco e selezionare l'unità nell'elenco a discesa.
  - È possibile selezionare una diversa velocità di scrittura oppure immettere il numero di copie che si desidera masterizzare. Per simulare il processo di scrittura prima di masterizzare il disco, selezionare l'opzione **Esegui simulazione di scrittura**.
- 5. Fare clic su **Masterizza** per avviare il processo di masterizzazione. Verrà visualizzato l'avanzamento in tempo

reale dell'attività. Al termine dell'operazione verrà visualizzato un messaggio di notifica sullo stato.

- 6. Quando la masterizzazione è completata, selezionare un'opzione nella finestra di dialogo che si apre:
  - Fare clic su **Visualizza registro** per visualizzare il registro di masterizzazione. Il registro si apre nell'editor TXT predefinito, dove è possibile visualizzarlo e salvarlo.

## Salvataggio di un'immagine disco

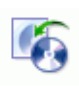

Salva un'immagine disco sull'unità disco rigido. Questa funzione è utile per creare una copia di back up del disco nell'unità disco rigido da utilizzare per successive attività di masterizzazione.

Per salvare un'immagine disco, eseguire le seguenti operazioni:

- **1.** Avviare CyberLink Power2Go.
- 2. Nella finestra Seleziona un'attività di masterizzazione, fare clic su **Utility disco**, quindi selezionare **Salva immagine disco**.

| Da | nagine uisco             |                  |       | Ľ       |
|----|--------------------------|------------------|-------|---------|
|    | E:VASUS DVD-E616P        | 1.04             |       | ~       |
| 0  | Velocità lettura:        | Velocità massima | ~     |         |
|    | 🗹 Ignora errore di lettu | a                |       |         |
| A  |                          |                  |       |         |
|    | C:\temp\Bild.p2i         |                  |       | Sfoglia |
|    |                          |                  |       |         |
|    |                          |                  | Salva | Annulla |

- **3.** Inserire il disco. Se necessario, selezionare l'unità di origine nella casella a discesa.
- **4.** Immettere la cartella di destinazione e il nome del file immagine disco nella casella di immissione A o fare clic su **Sfoglia...**, selezionare una cartella e immettere il nome file immagine disco.
- 5. Fare clic su **Salva** per salvare l'immagine. Verrà visualizzato l'avanzamento in tempo reale dell'attività. Al termine dell'operazione verrà visualizzato un messaggio di notifica sullo stato.

# Cancellazione di un disco

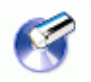

Se si utilizza un disco riscrivibile, è possibile cancellare il contenuto che è stato precedentemente registrato su di esso. Ciò consente di riutilizzare più volte gli stessi dischi senza doverne continuamente ricomprare dei nuovi. Quasi tutti i produttori specificano che gli attuali dischi riscrivibili possono essere riscritti circa 1.000 volte.

Per cancellare il contenuto di un disco, eseguire le operazioni seguenti:

- 1. Avviare CyberLink Power2Go.
- 2. Nella finestra Seleziona un'attività di masterizzazione, fare clic su **Utility disco**, quindi selezionare **Cancella disco**.

| Cancella | supporto ris    | crivibile                                       |
|----------|-----------------|-------------------------------------------------|
| 0        | Masterizzatore: | E:VPIONEER DVD-RW DVR-106D 1.06                 |
|          |                 | Cancellazione rapida     Cancellazione completa |
|          |                 |                                                 |
|          |                 |                                                 |
|          |                 | Cancella Chiudi                                 |

- 3. Inserire il disco e selezionare il masterizzatore in uso.
- 4. Selezionare un metodo di cancellazione.
  - L'opzione **Cancellazione rapida** consente di cancellare l'indice contenuto nel disco.
  - L'opzione **Cancellazione completa** consente di cancellare tutto il contenuto del disco.
- 5. Fare clic su **Cancella** per avviare il processo di cancellazione. Verrà visualizzato l'avanzamento in tempo reale dell'attività. Al termine dell'operazione verrà visualizzato un messaggio di notifica sullo stato.

# **Ripping dell'audio**

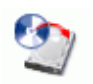

La funzione Rip audio consente di copiare le tracce da un CD audio nell'unità disco rigido, nel formato .MP3, .WAV o .WMA. È inoltre possibile copiare tracce audio su CD-Extra e CD Mixed Mode. La conservazione di copie di CD nell'unità disco rigido consente di riprodurre le canzoni da numerosi CD senza dover cambiare disco nell'unità disco del computer e inoltre evita l'usura del CD fisico.

Per effettuare il ripping dei file audio nell'unità disco rigido, eseguire le operazioni seguenti:

- 1. Avviare CyberLink Power2Go.
- 2. Nella finestra Seleziona un'attività di masterizzazione, fare clic su **Utility disco**, quindi selezionare **Rip audio**.

| ipper CD audio        |                |                |                   |                              |
|-----------------------|----------------|----------------|-------------------|------------------------------|
| Origine:              | E:VASUS DV     | /D-E616P 1.04  |                   | <ul> <li>Aggiorna</li> </ul> |
| Velocità di lettura:  | Velocità mas   | sima           |                   | *                            |
| Nome dell'album: Al   | bum sconosci   | uto            | Ottieni informa:  | zioni sul disco da freedt    |
| Nome dell'artista: Ar | tista sconosci | uto            |                   |                              |
| Tra Titolo            |                | Artista        |                   | Durata                       |
| Cartella di destinazi | one            |                |                   | Sfoglia                      |
| Importazioni          |                |                |                   |                              |
| Formato: WMA          | ~              | Qualità: 96000 | bps (5min= 3.51MB | )                            |
|                       |                |                |                   |                              |

- 3. Inserire il disco e selezionare l'unità appropriata.
  - Se si cambiano i dischi o si seleziona un'altra unità, fare clic su **Aggiorna** per garantire la visualizzazione delle informazioni più aggiornate.

**4.** Selezionare le tracce audio per le quali si desidera effettuare il ripping sul disco rigido.

**Nota:** La versione di Power2Go in uso, potrebbe avere questa funzione limitata o non disponibile. Per ottenere questa funzione senza alcuna limitazione, acquistare o installare la versione commerciale di Power2Go. (Per controllare la versione di Power2Go in uso, fare clic sul pulsante **Informazioni su**). Le informazioni sulla versione sono fornite nel file Readme.

- **5.** Individuare la cartella in cui si desidera eseguire il ripping delle tracce audio.
  - È possibile selezionare un altro formato audio o una qualità diversa.
- 6. Fare clic su Vai per avviare il processo di ripping. Verrà visualizzato l'avanzamento in tempo reale dell'attività. Al termine dell'operazione verrà visualizzato un messaggio di notifica sullo stato.

# **Conversione di file audio**

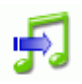

Utilizzare l'utility Converti audio per convertire un file audio in un diverso formato (da e per i formato MP3, WAV e WMA). È inoltre possibile convertire un file audio con qualità diverse. È anche possibile masterizzare audio da video clip.

Per convertire un file audio o video, attenersi alla seguente procedura:

- 1. Avviare CyberLink Power2Go.
- 2. Nella finestra Seleziona un'attività di masterizzazione, fare clic su Utility disco, quindi selezionare Converti audio. Verrà visualizzata la finestra Convertitore file audio.

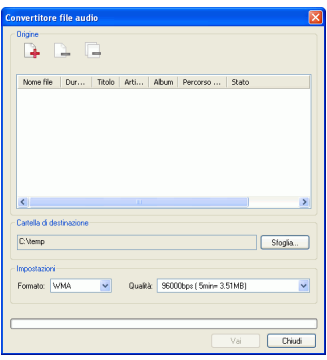

- **3.** Fare clic su  $\square$ , quindi selezionare i file che si desidera convertire. Fare clic su **Importa** per aprire i file.

  - Per rimuovere tutti i file, fare clic su 🕒.
- **4.** Fare clic su **Sfoglia**..., quindi selezionare una cartella di destinazione.
- 5. Specificare il formato nel quale si desidera convertire i file e, se necessario, selezionare una qualità nella casella a discesa.
- 6. Fare clic su **Vai** per avviare il processo di ripping. Verrà visualizzato l'avanzamento in tempo reale dell'attività. Al termine dell'operazione verrà visualizzato un messaggio di notifica sullo stato.

CyberLink Power2Go

# Appendice

Il presente capitolo contiene le informazioni sul supporto tecnico e una sezione di riferimento con le risposte alle eventuali domande sulle varie tecnologie di dischi disponibili in CyberLink Power2Go.

Il presente capitolo include le sezioni seguenti:

- Supporto tecnico a pag.72
- Tipi di disco a pag.75

# Supporto tecnico

Prima di contattare il Supporto tecnico di CyberLink Corp, consultare il presente Manuale dell'utente o la Guida in linea per ulteriori informazioni. Questi documenti infatti contengono tutte le informazioni generalmente necessarie per l'utilizzo del programma. Per ricevere risposte immediate, contattare il rivenditore o distributore locale.

Se l'utilizzo dei metodi appena descritti non è sufficiente a risolvere il problema, contattare il supporto tecnico di CyberLink.

#### Supporto Web

È possibile richiedere la soluzione dei problemi gratuitamente 24 ore su 24 presso i nostri siti Web agli indirizzi:

support.gocyberlink.com

www.cyberlink.com

Oltre alle risposte alle domande più frequenti, forniamo le risoluzioni ai problemi, le ultime novità dei prodotti e altre informazioni importanti.

#### Supporto via fax

Il nostro numero di fax del reparto del supporto tecnico può essere utilizzato per ottenere rapidamente assistenza tecnica senza perdere tempo al telefono:

(886) 2-8667-1300

**Nota:** Il servizio di supporto tecnico è disponibile solo per gli utenti registrati. Per questo motivo è necessario inserire sempre il proprio **CD-key** (posizionato sulla copertina del CD) durante l'invio del fax.

#### Supporto per telefono

Per contattare i tecnici del servizio assistenza, telefonare al seguente numero verde del supporto tecnico di CyberLink, durante le ore di lavoro:

| Informazioni sul supporto tecnico di CyberLink         |                                                                                           |
|--------------------------------------------------------|-------------------------------------------------------------------------------------------|
| Numero di<br>telefono del<br>supporto                  | (886) 2-8667-1298                                                                         |
| Ore di lavoro<br>dell'ufficio di<br>assistenza tecnica | <b>9:00 – 17:00</b> Ora di Taiwan (GMT +8:00)<br>Dal lunedì al venerdì, esclusi i festivi |

**Nota:** Il supporto tecnico è disponibile solo per gli utenti registrati. Prima di telefonare, annotare il proprio **CD-key** (riportato sulla copertina del CD).

Prima di contattare il Supporto tecnico, tenere pronto il computer in modo da fornire rapidamente le seguenti informazioni:

- Codice CD-Key registrato
- la versione del prodotto
- · la versione di Windows installata sul computer
- le periferiche hardware installate sul computer con le relative specifiche
- la dicitura dei messaggi di avviso visualizzati. Può essere opportuno annotarli o creare un'istantanea.

• una descrizione dettagliata del problema e in quali circostanze si è verificato

# Tipi di disco

I CD e i DVD hanno lo stesso aspetto e servono per lo stesso scopo: memorizzare dati. Entrambi possono essere utilizzati per registrare file di dati, file musicali o file video. Tuttavia, i CD e i DVD non sono compatibili, fattore che provoca vantaggi e svantaggi. Pertanto la scelta del formato da utilizzare deve essere effettuata dall'utente. Per scegliere il tipo di disco appropriato, porsi le due domande seguenti:

- Che tipo di disco supporta il mio masterizzatore?
- Che tipo di disco supporta il mio lettore?

Le risposte a queste domande semplificano notevolmente la scelta del tipo di disco. Del resto, si desidera poter riprodurre il disco masterizzato e, naturalmente, il masterizzatore in uso deve supportare il tipo di disco che deve essere creato.

Sostanzialmente i dischi si dividono in CD, che essendo la tecnologia più vecchia sono i più supportati, e in DVD, che possono contenere sette volte la quantità di dati di un CD ma richiedono un'unità speciale. Di seguito è riportata una breve descrizione dei vari tipi di dischi supportati da CyberLink Power2Go.

#### Tipi di CD

I CD possono contenere fino a 74/80 minuti di video di alta qualità o fino a  $650/700~\mathrm{MB}$  di dati.

- **CD-R** CD-R è un formato scrivibile una volta sola. I masterizzatori CD-RW e la maggior parte dei nuovi masterizzatori DVD possono scrivere nel formato CD-R, che può essere letto da quasi tutti i lettori DVD. Il formato CD-R viene comunemente utilizzato per la distribuzione dei dati di un computer e di audio digitale.
- CD-RW CD-RW è un formato CD riscrivibile. I masterizzatori CD-RW e la maggior parte dei nuovi masterizzatori DVD possono scrivere nel formato CD-RW, che può essere letto da quasi tutti i lettori DVD. Il formato CD-RW è ideale per la memorizzazione di dati PC e di audio digitale.

#### Tipi di DVD

Il DVD è un disco ad alta capacità in grado di contenere da 4,7 a 17 GB di dati o da 2 a 8 ore di video, a seconda del tipo di DVD. Con l'opzione Alta qualità è possibile registrare da 1 a 2 ore di video.

I DVD possono essere riprodotti sui lettori DVD e sui computer dotati di masterizzatori DVD. Per informazioni più dettagliate sui formati DVD-R/RW, consultare l'URL www.dvdrhelp.com/dvd o altre risorse Web. Per informazioni più dettagliate sui formati DVD+R/RW, consultare l'URL www.dvdrw.com o altre risorse Web.

- **DVD-R** DVD-R è un formato DVD scrivibile solo una volta. È concorrente del DVD+R e non è quindi compatibile con questo formato. Alcuni nuovi masterizzatori di DVD possono scrivere sia nel formato DVD-R che nel formato DVD+R, entrambi in grado di essere letti da quasi tutti i lettori DVD.
- **DVD-RW** Il DVD-RW è un formato DVD che può essere scritto fino a circa 1.000 volte. È concorrente del DVD+RW e quindi non è compatibile con questo formato. Alcuni nuovi masterizzatori di DVD possono scrivere sia nel formato DVD-RW che nel formato DVD+RW, entrambi in grado di essere letti da quasi tutti i lettori DVD.
- **DVD+R** DVD+R è un formato DVD scrivibile solo una volta. È concorrente del DVD-R e quindi non è compatibile con questo formato. Alcuni nuovi masterizzatori di DVD possono scrivere sia nel formato DVD-R che nel formato DVD+R, entrambi in grado di essere letti da quasi tutti i lettori DVD.
- **DVD+RW** Il DVD+RW è un formato DVD riscrivibile che può essere scritto fino a circa 1.000 volte. È concorrente del DVD-RW e quindi non è compatibile con questo formato. Alcuni nuovi masterizzatori di DVD possono scrivere sia nel formato DVD-RW che nel formato DVD+RW, entrambi in grado di essere letti da quasi tutti i lettori DVD.

- **DVD-RAM** Il DVD-RAM è un formato DVD che può essere riscritto fino a circa 100.000 volte. Sebbene il DVD-RAM possa vantare una tecnologia avanzata, è invece incompatibile con molti masterizzatori e lettori di DVD.
- **DVD-R DL** I dischi DVD-R DL sono supporti scrivibili a doppio strato in formato DVD-R. Un disco DVD-R DL (denominato anche disco DVD-R9 DL) può contenere circa 8,5 GB di dati.
- **DVD+R DL** I dischi DVD+R DL sono supporti scrivibili a doppio strato in frmato DVD+R. Un disco DVD+R DL (denominato anche disco DVD+R9 DL) può contenere circa 8,5 GB di dati.

#### Dischi Blu-ray

I dischi Blu-ray (BD) sono supporti ottici sviluppati per consentire la masterizzazione e la riproduzione di video ad alta definizione (HD) o per l'archiviazione dei dati. I dischi BD vengono masterizzati mediante tecnologie diverse da quelle dei CD o dei DVD, ma può essere resa compatibile con l'hardware appropriato. I dischi BD possono essere a singolo strato (2 ore HD/25GB di dati) o a doppio strato (4 ore HD o 50GB di data). Power2Go supporta la masterizzazione su dischi Blu-ray riscrivibili a singolo strato.

CyberLink Power2Go

# Indice

### A

abilita protezione svuotamento buffer 30 Adattamento automatico DVD 27

#### В

backup di foto su disco 26, 27

# С

cambia icona del disco 22 Cambia skin 5 Cancella disco icona 7 procedura 65 pulsante 9 cancellazione completa 65 cancellazione rapida 65 Capacità CD 19 CD chiusura in corso 30 contro DVD 75 di avvio 22

key, posizione di 73 multisessione 33 protezione da scrittura 30 ripping di musica da 66 tipi 76 verifica dopo la masterizzazione 31 CD audio, masterizzazione 40 CD Extra, masterizzazione 51 CD HighMAT, masterizzazione 56 CD in modalità mista, masterizzazione 54 CD MP3, masterizzazione 41 CD text 23 CD WMA, masterizzazione 41 chiudi disco 30 Configurazione/Informazioni opzioni 18 pulsante 9 Convertitore audio 68 Copia disco icona modalità Power2Go 7 Icona Power2Go Express 3 procedura 59 pulsante 9 Creazione automatica elenco di esecuzione 24, 25

#### D

di avvio CD, masterizzazione 35 CD, opzioni 22 dischetto floppy 22, 37 file immagine 35 Directory temporanea: 19 dischetto floppy, di avvio 22, 37 Dischi Blu-ray 79 dischi multisessione 33 disco copia 59 nome 29 Disco dati icona modalità Power2Go 7 Icona Power2Go Express 3 masterizzazione in modalità Power2Go 34 masterizzazione in modalità Power2Go Express 33 opzioni di configurazione 22 disco misto, masterizzazione 51 Disco musicale CD audio, masterizzazione in modalità Power2Go 40 icona modalità Power2Go 7 masterizzazione in modalità Power2Go Express 39 MP3, masterizzazione in modalità Power2Go 41 WMA, masterizzazione in modalità Power2Go 41 Disco video icona modalità Power2Go 7 masterizzazione 44 Modalità Power2Go Express 3 DVD contro CD 75 tipi 77

#### Ε

Editor presentazioni 47 Esegui il programma all'avvio del computer 5 etichetta disco, stampa dopo masterizzazione 19

#### F

File system 22 Finestra Anteprima elementi multimediali 57 foto backup su disco 26, 27 funzioni di Power2Go 2

icona Masterizza immagine disco 7 icona Salva immagine disco 7 immagine disco masterizzazione 62 salvataggio 64 immagini formati supportati 14 Informazioni su Power2Go 5

# L

LabelPrint 19

# Μ

masterizzazione CD audio 40 CD Extra 51 CD HighMAT 56 CD Mixed Mode 54 configurazione 18 dischi di dati 33 dischi misti 51 dischi multisessione 33 disco di dati di avvio 35 disco misto 51 Disco MP3 41 disco musicale 39 disco video 44 disco WMA 41 immagini disco 62 Modalità Power2Go Express 4 simulazione 30 Masterizzazione di una cartella **DVD 48** modalità Power2Go 6 Power2Go Express 3 Modalità Power2Go 6 copia di dischi 59 masterizzazione di dischi CD audio 40 masterizzazione di dischi di dati 34

masterizzazione di dischi di dati di avvio 35 masterizzazione di dischi MP3 41 masterizzazione di dischi musicali 41 masterizzazione di dischi WMA 41 Mostra 5 musica formati supportati 14 ripping nell'unità disco rigido 66

## Ν

Nascondi 5 Normalizza volume 23 numero di copie 30 numero di telefono, supporto tecnico 73 Numero porta 20

### 0

opzione di esecuzione automatica 22 opzione di verifica dati registrati 31 opzioni data e ora 29

#### Ρ

Personalizza capacità CD-R/RW 19 Power2Go Express 3

copia di dischi 59 icona Copia disco 3 icona Disco dati 3 icona Disco video 3 masterizzazione di dischi di dati 33 masterizzazione di dischi musicali 39 masterizzazione di dischi video 44 preferenze Capacità 19 Generali 18 Preferenze di capacità 19 Preferenze generali 18 Preferenze Internet 20 Prima azione riproducibile 26, 28 prima della masterizzazione configurazione delle opzioni di masterizzazione 18 scrittura di una simulazione 30 proteggi CD da scrittura 30 protezione svuotamento buffer 30 pulsante Aggiorna 9 pulsante Apri progetto esistente 9 pulsante Guida 9 pulsante Masterizza disco 9 pulsante Nuovo progetto 9 Pulsante Rec 4 pulsante Salva 9 pulsante Versione di Power2Go 9

# R

Rendi il disco un disco di avvio 22

requisiti di sistema 14 requisiti minimi di sistema 14 Rip audio procedura 66

#### S

Scheda CD audio 23 Scheda Qualità MP3 24 Scheda Qualità WMA 24 scrivi simulazione 30 Velocità 30 Sempre in primo piano 5 Server proxy 20 simulazione, scrittura 30 Siti Web per il supporto tecnico 72 skin, modifica 5 spazio vuoto 23 Stampa etichetta 35 Stampa etichetta disco dopo la masterizzazione 19 Suddividi automaticamente il contenuto per capacità 23 supporto fax 72 supporto tecnico 72

#### Т

tipi di disco supportati 14 tracce audio, ripping nell'unità disco rigido 66

# U

utility disco Cancella disco 65 Masterizza immagine disco 62 Rip audio 66 Salva immagine disco 64

#### V

video formati supportati 14 Visualizza registro 35, 63 CyberLink Power2Go